# BANCOPATAGONIA

# MANUAL DE USO Servicio Comercio Exterior

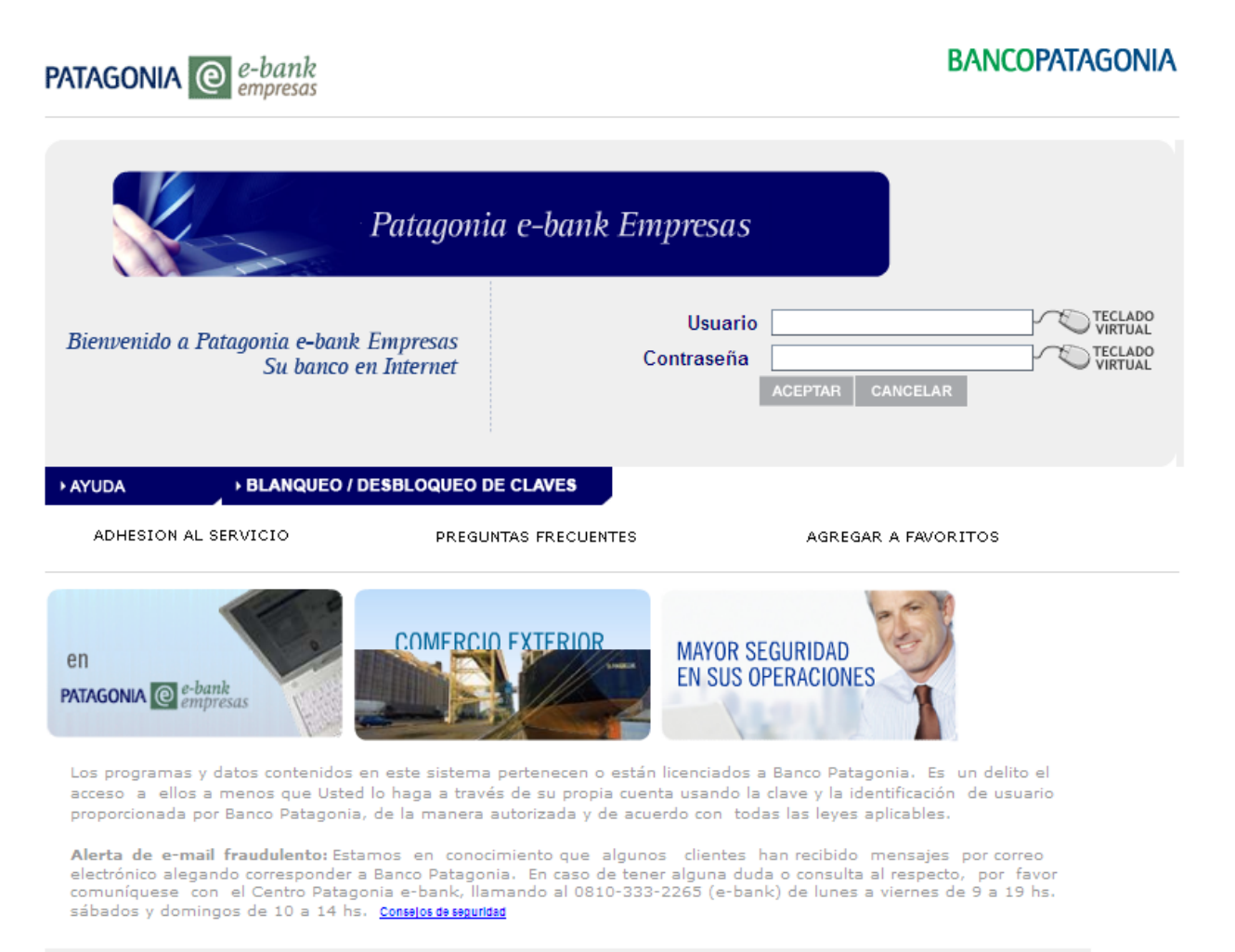

0810-333-2265 (e-bank) ebank@bancopatagonia.com.ar

## INDICE

| Fu | ncionalidades Come                                                                                                    | rcio Exterior                                                                                                    | .Pág. 3                                                                                                    |
|----|----------------------------------------------------------------------------------------------------|----------------------------------------------------------------------------------------------------|----------------------------------------------------------------------------------------------------|
| 1. | Consultas                                                                                                    |                                                                                                    |                                                                                                    |
|    | <ol> <li>1.1. Cartas de créd</li> <li>1.2. Cobranzas</li> <li>1.3. Transferencias</li> <li>1.4. Otros Servicios</li> </ol>                                             | to                                                                                                    | .Pág. 4 a 7<br>Pág. 7 a 10<br>Pág. 10 a 12<br>Pág. 13 a 19                                                                                                 |
| 2. | Transacciones                                                                                                    |                                                                                                    |                                                                                                    |
|    | 2.1. Solicitud electro                                                                                                    | ónico                                                                                                    | Pág. 19 a 28                                                                                                    |
|    | 2.1.1. Transfe<br>2.1.1.1.<br>2.1.1.2.<br>2.1.1.3.<br>2.1.1.4.<br>2.1.1.5.<br>2.2. Solicitud electro<br>2.2.1. Transfe<br>2.2.1.1.<br>2.2.1.2.<br>2.2.1.3.<br>2.2.1.4. | erencia al exterior<br>Acceso<br>Datos básicos de transferencia<br>Declaraciones Impositivas<br>Envío documentación de respaldo<br>Finalización de Alta<br>ónico<br>erencia recibidas<br>Acceso<br>Datos básicos de transferencia<br>Envió documentación de respaldo<br>Finalización de Alta. | .Pág. 20 a 21<br>.Pág. 22 a 24<br>Pág. 24 a 26<br>.Pág. 26 A 27<br>Pág. 27 a 28<br>Pág. 29 a 37<br>Pág. 30 a 33<br>Pág. 33 a 34<br>Pág. 35<br>Pág. 36 a 37 |
|    | 2.3. Autorizaciones                                                                                                    |                                                                                                    | Pág. 37 a 40                                                                                                    |
| 3. | Agenda de Transfe                                                                                                    | rencia                                                                                                    | Pág. 40 a 46                                                                                                    |

### **Comercio Exterior**

El menú de Comercio Exterior le permitirá realizar Consultas y Transacciones relacionadas con los Servicios de Comercio Exterior y Cambios.

Las opciones disponibles se detallas a continuación:

- 1. Consultas
  - Carta de Crédito: Consulta de Operaciones en curso de exportaciones e importaciones.
  - **Cobranzas:** Consulta de Operaciones en curso de exportaciones e importaciones.
  - Transferencias: Consulta de Órdenes de pago recibidas.
  - **Otros servicios:** Consulta de Oficializaciones nominadas a Banco Patagonia y de Operaciones con registro aduanero pendiente.

#### 2. Transacciones

- Boleto Electrónico: Solicitudes de Cierre de cambio Compra y Venta.
- Autorizaciones: Envío de Solicitudes de Cierre de cambio Compra y Venta. Firma electrónica.

| PATAGONIA @          | e-bank<br>empresas                        | BANCOPATAGO  |               |         |           |
|----------------------|-------------------------------------------|--------------|---------------|---------|-----------|
|                      |                                           |              | AYUDA CON     | тасто с | ERRAR SES |
| Posición Consolidada | Posición Consolidada                      |              |               |         |           |
| Transferencias       | Posicion consolidada                      |              |               |         |           |
| Consulta de cheques  |                                           |              |               |         |           |
| Solicitudes          |                                           |              |               |         |           |
| Autorizaciones       | Cuenta Todas las cuentas                  | $\checkmark$ |               |         |           |
| Cobros Cash          | Posición al 05/05/2015 🗸                  |              |               |         |           |
| Administración CPD   |                                           | ACEPTAR      |               |         |           |
| Pagos Cash           |                                           |              |               |         |           |
| Plan Sueldos         | Posición Consolidada                      |              |               |         |           |
| Comercio Exterior    | Droducto                                  | Manada       | Calda         |         | CBU       |
| rta de Crédito       | Producto                                  | Moneda       | Saldo         | in      | correcto  |
| branzas              | Cuentas Corrientes                        | \$           | 18.389.086,19 | e       |           |
| ansferencias         | Valores Depositados                       | \$           | 15.161,20     | e       |           |
| ros Servicios        | Cuentas Corrientes Esp. p/ P.J.           | \$           | 2.321.513,08  | 8       |           |
| eto Electrónico      | Valores por Acreditar                     | S            | 165.969,82    | 8       |           |
| torizaciones         |                                           |              |               |         |           |
| enda                 |                                           |              |               |         |           |
| Deudores             | Des feures este since al line de services |              |               |         |           |
| Proveedores          | Por tavor seleccione el tipo de archivo a | a exportar.  | ARARCHIVOS    |         |           |
|                      |                                           |              |               |         |           |

#### 1.1. Carta de Crédito:

Desde aquí Ud. podrá consultar los datos y comprobantes inherentes a las Cartas de crédito por exportaciones e importaciones recibidas o emitidas a su nombre por el Banco.

Podrá seleccionar las siguientes opciones:

- ✓ Descargar Archivo o exportar. Podrá descargar o exportar la información de Posición Consolidada de operaciones en curso, a un archivo con formato de texto, excel o XML.
- Para ello despliegue y seleccione el tipo de formato de archivo deseado y luego presione el botón

Para acceder a la consulta de Cartas de crédito deberá realizar los siguientes pasos:

- a) Active el desplegable TIPO y seleccione Exportaciones o Importaciones, según sea la operación a consultar.
- b) Active el desplegable CONSULTA y seleccione conforme información a visualizar:
  - a. Por operación: muestra todas las operaciones vigentes y en curso.
  - b. A vencer: muestra las operaciones próximas a vencer y en curso.
  - c. Vencidas: muestra las operaciones vencidas y en curso.
  - d. Informe semanal: muestra las operaciones próximas a vencer y vencidas en curso dentro de un determinado período de tiempo (+/- 7).
- c) Luego presione el botón ACEPTAR para acceder a la consulta, tal como se muestra en la siguiente pantalla:

| PATAGONIA @ e-bank<br>empresas                                               |                                                    |                                    |                                                         |   |              |       |              | PATAGONI/     |
|------------------------------------------------------------------------------|----------------------------------------------------|------------------------------------|---------------------------------------------------------|---|--------------|-------|--------------|---------------|
|                                                                              |                                                    |                                    |                                                         |   |              | AYUDA | CONTACTO     | CERRAR SESIÓN |
| Posición Consolidada<br>Transferencias<br>Consulta de cheques<br>Solicitudes | Cartas de Cré                                      | dito                               |                                                         |   |              |       |              |               |
| Autorizaciones<br>Cobros Cash<br>Administración CPD<br>Pagos Cash            | Tipo: Seleccione<br>Exportaciones<br>Importaciones | Consulta: Sel<br>Por<br>A \<br>Vei | eccione<br>Operación<br>/encer<br>ncidas<br>rme Semanal | A | CEPTAR       |       |              |               |
| Plan Sueldos                                                                 | Forma de Pago                                      | Cantidad                           | Moneda                                                  |   | Importe      |       | Saldo        |               |
| Comercio Exterior                                                            | Vista                                              | 9                                  | USD                                                     |   | 1.681.961,00 |       | 1.311.972,00 |               |
| Fondos Lombard                                                               | Vista                                              | 1                                  | CAB                                                     |   | 50.000,00    |       | 10.000,00    |               |
| Divisas en Pizarras                                                          | Plazo                                              | 1                                  | USD                                                     |   | 100.000,00   |       | 50.000,00    |               |
| Mensajes                                                                     |                                                    |                                    |                                                         |   |              |       |              |               |
| Esquemas de Firmas                                                           | Importación                                        |                                    |                                                         |   |              |       |              |               |
| Patagonia e-news                                                             | Forma de Pago                                      | Cantidad                           | Moneda                                                  |   | Importe      |       | Saldo        |               |
| Claves Personales                                                            | Vista                                              | 2                                  | USD                                                     |   | 200.000.00   |       | 200.000.00   |               |
| Fideicomisos                                                                 | Plazo                                              | 2                                  | USD                                                     |   | 11.000,00    |       | 11.000,00    |               |
| Deudores                                                                     |                                                    |                                    |                                                         |   |              |       |              |               |
| Proveedores                                                                  |                                                    |                                    |                                                         |   |              |       |              |               |
| Token SMS                                                                    | Por favor seleccione e                             | el tipo de archivo a               | exportar. 🗸                                             |   |              |       |              |               |

d) Active el desplegable de los distintos filtros a disposición para facilitar la búsqueda o los botones de ordenamiento descendente y ascendente de las columnas.

| PATAGONIA @                      | e-bank<br>empresas                                                                                                    |                    |              |           |                     |          | BAN             | COPATAGONIA         |
|----------------------------------|----------------------------------------------------------------------------------------------------|--------------------|--------------|-----------|---------------------|----------|-----------------|---------------------|
|                                  |                                                                                                    |                    |              |           |                     |          | AI/UDA CON      | TACTO CERRAR SESSÓN |
| Posición Consolidada             | VOLVER                                                                                                    |                    |              |           |                     |          |                 |                     |
|                                  | Cartas de Crédito Exportació                                                                                                    | n                  |              |           |                     |          |                 |                     |
| Autorizaciones                   |                                                                                                    |                    |              |           |                     |          |                 |                     |
| Cobros Cash                      | Cuenta: Todas las cuentas                                                                                                    |                    |              |           |                     |          |                 |                     |
| Administración CPD<br>Pagos Cash | Nro, de Operación Desde: 0                                                                                                    | Hasta 999999999    | 1            |           |                     |          |                 |                     |
|                                  | Fecha de Ata Desde: //                                                                                                    | Hasta //           | -9           |           |                     |          |                 |                     |
| Comercio Exterior                | Importe Original Desde: 0.00                                                                                                    | Hasta (99999999999 | 9.99         |           |                     |          |                 |                     |
| Mensales                         | Moneda: Todas las monedas 🛛 💌                                                                                                    |                    |              |           |                     |          |                 |                     |
|                                  | a de la companya de la companya de la compa | ACEPTAR.           |              |           |                     |          |                 |                     |
|                                  | Operaciones                                                                                                    |                    |              |           |                     |          |                 |                     |
| Claves Personales                | Nro. Operación 🏧 Forma de Pago                                                                                                    | Cuenta Av          | Ordenante AT | Moneda ** | Importe Original ** | Saldo Av | Fecha de Alta 🛶 | Fecha Vencimiento   |
| Pagos Patagonia                  | 6184 ' Vista                                                                                                    | 1111-1             | XXX LTD. CO  | USD       | 317.735,68          | 0,0      | 0 08/05/12      | 30/06/12            |
|                                  |                                                                                                    | x                  |              |           |                     |          |                 |                     |
|                                  | Página 1/1                                                                                                    | 1                  |              |           |                     |          |                 |                     |
|                                  | Por favor seleccione el tipo de archivo a exportar.                                                                                                    | DESCARGAR AR       | CHEVOS       |           |                     |          |                 |                     |

El icono disponible a la izquierda de la columna Nro. Operación, le permitirá visualizar información adicional: Datos Básicos – Mensajes swift – Comprobantes – Modificaciones - Utilizaciones. Acceda a través de los botones de navegación. A continuación exponemos tres ejemplos: a) "Modificaciones", b) "Utilizaciones y c) "Comprobantes".

a) "Modificaciones" donde podrá visualizar los datos básicos de la operación y aquellos rectificados resaltados para su fácil identificación.

Para cada carta de crédito se mostrará: Nro. Operación. Forma de Pago. Beneficiario. Ordenante. Banco Emisor y su referencia. Banco de Reembolso. Banco Avisador. Fecha de Emisión, de Alta, de Vencimiento y de Vencimiento para Embarque. Lugar de Vencimiento. Moneda e Importe Total. Importe Vista y/o Plazo. Tolerancia mínima y máxima. Incoterm. Características: Confirmada, Transferible, Convenio, Irrevocable, con Letra, Restringida, Embarques Parciales y Transbordos permitidos.

Tal como se muestra en la siguiente pantalla:

| obros Cash         | Datos Básicos                                                         |                       |                           |              |                               |  |
|--------------------|-----------------------------------------------------------------------|-----------------------|---------------------------|--------------|-------------------------------|--|
| Idministración CPD |                                                                       | c                     | arta de Crédito Original  | c            | arta de Crédito Modificada    |  |
| agos Cash          | Forma de Pago                                                         | V                     | ista                      | V            | ista                          |  |
|                    | Ordenante                                                             | 1.1                   | td Co xx                  | Li           | td Co xx                      |  |
| omercio Exterior   | Beneficiario                                                          | B                     | BBLimited                 | B            | BBLimited                     |  |
|                    | Vto. p/Embarque                                                       | 20                    | 0/06/12                   | 20           | 5/06/12                       |  |
| lensajes           | Fecha Vencimiento                                                     | o 10                  | 0/07/12                   | 10           | 0/07/12                       |  |
|                    | Incoterm                                                              | F                     | 08                        | F            | DB                            |  |
|                    | Ciudad Incoterm                                                       |                       |                           |              |                               |  |
| laves Personales   | Banco Correspons                                                      | al S                  | TANDARD CHARTERED BAN     | K (CHINA S   | TANDARD CHARTERED BANK (CHINA |  |
|                    | Ref. del Exterior                                                     |                       |                           |              |                               |  |
| agos Patagonia     | Banco Avisador                                                        |                       |                           |              |                               |  |
|                    | Importes                                                              |                       |                           |              |                               |  |
|                    |                                                                       |                       | Carta de Crédito Original | c            | arta de Crédito Modificada    |  |
|                    | Tipo de Importe                                                       |                       | Not Excd.                 |              | ot Excd.                      |  |
|                    | Tolerancia Max/Min                                                    |                       | 0,00/ 0,00                |              | ,00/ 0,00                     |  |
|                    | Moneda/Importe                                                        |                       | USD/ 76.950.00            |              | USD/ 76.950,00                |  |
|                    | Saldo<br>Importe Vista<br>Saldo Vista<br>Importe Plazo<br>Saldo Plazo |                       | 76.950,00                 |              | 76.950,00                     |  |
|                    |                                                                       |                       | 76.950,00                 | 7            | 76.950.00                     |  |
|                    |                                                                       |                       | 76.950,00                 | 7            | 6.950,00                      |  |
|                    |                                                                       |                       | 0,00                      | 0            | .00                           |  |
|                    |                                                                       |                       | 0.00                      | 0            | .00                           |  |
|                    | Gastos por Cuenta                                                     | del                   | Ordenante                 |              | Ordenante                     |  |
|                    |                                                                       |                       |                           |              |                               |  |
|                    | Características                                                       |                       |                           |              |                               |  |
|                    |                                                                       | Características       | Carta de Crédito Origina  | d Carta de C | rédito Modificada             |  |
|                    |                                                                       | Confirmada            | ~                         |              | <b>v</b>                      |  |
|                    |                                                                       | Transferible          |                           |              |                               |  |
|                    |                                                                       | Convenio ALADI        |                           |              |                               |  |
|                    |                                                                       | rrevocable            |                           |              | 2                             |  |
|                    |                                                                       | etra                  | Ä                         |              | H                             |  |
|                    |                                                                       |                       |                           |              |                               |  |
|                    |                                                                       | Contraction Receipter |                           |              |                               |  |

b) "Utilizaciones" donde encontrará cada una de las utilizaciones con su detalle, accediendo a partir del icono 🗐 disponible en columna Detalle.

| PATAGONIA @          | z-bank BANCOPATAGONI                                                   |
|----------------------|------------------------------------------------------------------------|
|                      | AYUDA CONTACTO CERRAR SESIÓN                                           |
| Posición Consolidada | VOLVER                                                                 |
| Autorianelanas       | DATOS BASICOS MENSAJES SWIFT COMPROBANTES MODIFICACIONES UTILIZACIONES |
| Cobros Cash          | Cartas de Crédito Exportación                                          |
| Administración CPD   |                                                                        |
| Pagos Cash           | Nro. Operación 6184                                                    |
| Comercio Exterior    | Utilizaciones de la Carta de Crédito                                   |
|                      | Util. Detalle Forma de Pago Moneda Importe Fecha de Pago               |
| Mensajes             | 1 🗊 Vista USD 317.735,68 29/06/12                                      |
| Claves Personales    |                                                                        |
| Pagos Patagonia      |                                                                        |
|                      |                                                                        |

c) "Comprobantes" donde podrá descargar los avisos asociados a la operación al presionar el icono 🗊 disponible en la Columna Detalle y/o enviar por *e*-mail desde el botón 🔤.

| PATAGONIA @                      | e-bank<br>empresas BANCOPAT                                                                                              | AGONIA      |
|----------------------------------|----------------------------------------------------------------------------------------------------|-------------|
|                                  | ANUDA CONTACTO CD                                                                                                    | IAAR SESSÓN |
| Posición Consolidada             | VOLUER                                                                                                    |             |
| Autoritarionar                   | DATOS BASICOS MENSAJES SWIFT COMPROBANTES MODIFICACIONES UTILIZAD                                                        | ONES        |
| Administración CPD<br>Pagos Cash | Cartas de Crédito Exportación                                                                                            |             |
|                                  | Nro. Operación 6184                                                                                                    |             |
| Comercio Exterior                | Detaile                                                                                                    |             |
| Mensajes                         | Fecha Descripción Moneda Importe Detaile Enviar por Mail<br>05/05/12 GTOS.SWFT INTERNAC.CD EXPORT. USD 30.00 30 COMPARED |             |
| Claves Personales                | 05/05/12 COM.NOTFICACION CD EXPORT. USD. 397,17                                                                          |             |
| Pagos Patagonia                  |                                                                                                    |             |
|                                  |                                                                                                    |             |
|                                  | VERSIÓN IMPRIMIBLE                                                                                                    |             |

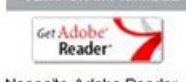

#### PATAGONIA @ e-bank empresas

#### BANCOPATAGONIA

AYUDA CONTACTO CERRAR SESIÓN

| Posición Consolidada                                              | VOLVER                                                                 |
|-------------------------------------------------------------------|------------------------------------------------------------------------|
| Autorizaciones<br>Cobros Cash<br>Administración CPD<br>Pagos Cash | Envío de Matil<br>Para: xxxx@yahoo.com.ar<br>CC:                       |
| Comercio Exterior<br>Mensajes                                     | Asunto: Comprobante Adjunto: 10916360.pdf Texto de Banco Patagonia SA. |
| Claves Personales                                                 | ENVIAR                                                                 |
| Pagos Patagonia                                                   |                                                                        |

#### 1.2. Cobranzas:

Desde aquí Ud. podrá consultar los datos y comprobantes inherentes a las Cobranzas por exportaciones e importaciones enviadas o recibidas a su nombre por el Banco.

Podrá seleccionar las siguientes opciones:

- ✓ Descargar Archivo o exportar. Podrá descargar o exportar la información de Posición Consolidada de operaciones en curso, a un archivo con formato de texto, excel o XML.
- Para ello despliegue y seleccione el tipo de formato de archivo deseado y luego presione el botón

Para acceder a la consulta de Cobranzas deberá realizar los siguientes pasos:

- a) Active el desplegable TIPO y seleccione Exportaciones o Importaciones, según sea la operación a consultar.
- b) Active el desplegable CONSULTA y seleccione conforme información a visualizar:
  - a. Por operación: muestra todas las operaciones vigentes y en curso.
  - b. A vencer: muestra las operaciones próximas a vencer y en curso.
  - c. Vencidas: muestra las operaciones vencidas y en curso.
  - d. Informe semanal: muestra las operaciones próximas a vencer y vencidas en curso dentro de un determinado período de tiempo (+/- 7).
- c) Luego presione el botón ACEPTAR para acceder a la consulta, tal como se muestra en la siguiente pantalla:

#### PATAGONIA @ e-bank empresas

#### BANCOPATAGONIA

| osición Consolidada | Cobranzas          |                           |              |              |
|---------------------|--------------------|---------------------------|--------------|--------------|
|                     | Tipo: Seleccione 💙 | Consulta: Seleccione 🗸    |              |              |
| utorizaciones       | Seleccione         | Seleccione                | ACCOTAD      |              |
| obros Cash          | Exportaciones      | Por Operación<br>A Vencer | AGEPTAR      |              |
| dministración CPD   | Exportacion        | Vencidas                  |              |              |
| agos Cash           | Forma de Pago      | Cantidao Moneoa           | Importe      | Saldo        |
|                     | Plazo              | 1 USD                     | 5.475,00     | 5.475,00     |
| omercio Exterior    |                    |                           |              |              |
| lannalar            | Importación        |                           |              |              |
| vensajes            | Forma de Pago      | Cantidad Moneda           | Importe      | Saldo        |
|                     | Vista              | 4 USD                     | 95.349,00    | 95.349,00    |
| Inues Developies    | Vista              | 3 EUR                     | 15.126,60    | 15.126,60    |
| laves Personales    | Plazo              | 52 USD                    | 2.161.852,94 | 2.107.452,94 |
|                     | Plazo              | 6 EUR                     | 209.880.00   | 209.880,00   |

d) Active el desplegable de los distintos filtros a disposición para facilitar la búsqueda o los botones de ordenamiento descendente y ascendente de las columnas.

| ATAGONIA (C)                                     | e-bank<br>empresas                                                                          |                                                                                  |                                                                                                    |                                         |                                                                            |                                                                | UNITED TAIN                                                      | 00101                                                             |
|--------------------------------------------------|---------------------------------------------------------------------------------------------|----------------------------------------------------------------------------------|----------------------------------------------------------------------------------------------------|-----------------------------------------|----------------------------------------------------------------------------|----------------------------------------------------------------|------------------------------------------------------------------|-------------------------------------------------------------------|
|                                                  |                                                                                             |                                                                                  |                                                                                                    |                                         |                                                                            | 101.04                                                         | CONTACTO CEDENA                                                  | 1850Dw                                                            |
| Posición Consolidada                             | VOLVER                                                                                      |                                                                                  |                                                                                                    |                                         |                                                                            |                                                                |                                                                  |                                                                   |
|                                                  | Cobranzas Impor                                                                             | rtación                                                                          |                                                                                                    |                                         |                                                                            |                                                                |                                                                  |                                                                   |
| Autorizaciones                                   |                                                                                             |                                                                                  |                                                                                                    |                                         |                                                                            |                                                                |                                                                  |                                                                   |
| Cobros Cash<br>Administración CPD                | Consta Ender Las constan                                                                    |                                                                                  | ~                                                                                                    |                                         |                                                                            |                                                                |                                                                  |                                                                   |
| Pages Cash                                       | Nro. de Operación Deade (g                                                                  |                                                                                  | Masta 90000000                                                                                                   |                                         |                                                                            |                                                                |                                                                  |                                                                   |
|                                                  | Fecha de Alta Desde:                                                                        | 11 🖻 1                                                                           | Hasta //                                                                                                    |                                         |                                                                            |                                                                |                                                                  |                                                                   |
| Conercio Exterior                                | Importe Original Deade                                                                      | .00                                                                              | Manta 00000000000.00                                                                                             |                                         |                                                                            |                                                                |                                                                  |                                                                   |
|                                                  |                                                                                             |                                                                                  |                                                                                                    |                                         |                                                                            |                                                                |                                                                  |                                                                   |
| Mensajes                                         | Moneda: Todas las moneda                                                                    | * ~                                                                              |                                                                                                    |                                         |                                                                            |                                                                |                                                                  |                                                                   |
| mensajes                                         | Moneda: Todas las moneda                                                                    |                                                                                  | ACEPTAN                                                                                                    |                                         |                                                                            |                                                                |                                                                  |                                                                   |
| mensajes<br>Caves Personales                     | Moneta: Totas las moneta                                                                    | • •                                                                              | ACTIVITAT                                                                                                    |                                         |                                                                            | Come data                                                      |                                                                  |                                                                   |
| mensajes<br>Caves Personales                     | Voreda Todas las moneda<br>Operaciones<br>Nro. Operación **                                 | Forma de Pago #*                                                                 | Cuenta Av Girador Av                                                                                             | Noneda **                               | Importe Original **                                                        | Saldo 47                                                       | Fecha de Alta **                                                 | Fecha Vencimiento                                                 |
| mentajes<br>Carves Personales<br>Pagos Patagonia | Nonetiz Todas las nonecia<br>Operaciónes<br>laro. Operación 44<br>402                       | n V<br>Forma de Pago Av<br>01 Pazz                                               | Cuenta <sup>447</sup> Girador <sup>447</sup><br>100452100 SUN CORP                                               | Moneda **                               | Importe Original AT<br>11.802.74                                           | Saldo 49<br>11.002.74                                          | Fecha de Alta **<br>26/12/07                                     | Fecha Vencimiento<br>05/2:00                                      |
| Mensajes<br>Caives Personales<br>Pagos Patagonia | Destaciones<br>Coestaciones<br>402<br>403<br>403<br>403<br>403<br>403<br>403<br>403<br>403  | forma de Pago Av<br>forma de Pago Av<br>05 Pazo<br>04 Pazo<br>04 Pazo            | Cuenta ** Grador **<br>10042100 Sun COP<br>100505000 TIBIN NCA SA<br>100506000 TIBIN NCA SA                      | Moneda **<br>USD<br>USD                 | Importe Original **<br>11.802.74<br>165.996.75<br>151.756.73               | Saido **<br>11.002.74<br>105.996.70                            | Feche de Alta **<br>26/12/07<br>25/07/08                         | Fecha Vencimiento<br>00/0200<br>05/05/05                          |
| Mensajes<br>Caves Personales<br>Pagos Patagonia  | Voresta Todas ias nonecia<br>Operaciónes<br>Nro. Operación **<br>00 473<br>00 473<br>00 473 | forma de Pago 4*<br>forma de Pago 4*<br>06 Pago<br>14 Pago<br>12 Pago<br>12 Pago | Cuenta ** Grador **<br>100452100 SUN CORP<br>10056000 TERM ACA SA<br>10056000 TERM VCA SA<br>21000054, SAM 190,  | Moceda **<br>USD<br>USD<br>USD<br>USD   | Importe Original ***<br>11.862.74<br>165.998.70<br>151.706.03<br>37.800.00 | Saldo **<br>11.063.74<br>105.996.70<br>191.706.03<br>37.000.00 | Fecha de Alta **<br>26/12/07<br>25/07/08<br>25/05/05<br>09/03/10 | Fecha Vencimiento<br>050200<br>0505/05<br>131005<br>3054/10       |
| menajes<br>Gaves Personaes<br>Pagos Patagone     | Voneta Totas us noneta<br>Cperaciónos<br>Nrs. Operación **<br>00 412<br>00 475<br>00 504    | n v<br>Forma de Pago **<br>01 Pazo<br>24 Pazo<br>25 Pazo<br>22 Pazo              | Cuenta ** Grader **<br>100452105 SUN COAP<br>100550000 TERN NCA SA<br>10050000 TERN VCA SA<br>20000034 Seet 190. | Monesle ***<br>USD<br>USD<br>USD<br>USD | Importe Original **<br>11.862.74<br>165.996.78<br>151.706.23<br>37.800.00  | Saldo **<br>11.052.74<br>145.994.70<br>191.704.03<br>37.000.00 | Feche de Alta **<br>25/12/07<br>25/07/08<br>25/05/08<br>09/03/10 | Fecha Vencimiento<br>05/02/08<br>06/06/05<br>13/10/05<br>30/04/10 |

El icono <a>

 El icono
 Isponible a la izquierda de la columna Nro. Operación, le permitirá visualizar información adicional: Datos Básicos – Mensajes swift – Comprobantes – Modificaciones. Acceda a través de los botones de navegación. A continuación exponemos dos ejemplos: a) "Datos Básicos" y b) "Mensajes Swift".

 a) "Datos Básicos" donde podrá visualizar de cada operación la siguiente información: Nro. Operación. Forma de Pago. Girado. Girador. Letra (SI/NO). Fecha Aceptación, Alta y Vencimiento. Banco Corresponsal. Moneda e Importe Total. Referencia del exterior. Características: Confirmada, Avalada, Convenio, Protesto.

| ATAGONIA @                                                                                                    | e-bank<br>empresas |               |                    |                   | BANCOPATAGONIA         |
|----------------------------------------------------------------------------------------------------|--------------------|---------------|--------------------|-------------------|------------------------|
|                                                                                                    |                    |               |                    | AYUDA             | CONTACTO CERRAR SESIÓN |
| Posición Consolidada                                                                                                    | VOLVER             | MENSA IES     | SWIFT              | COMPROBANTE       |                        |
| Autorizaciones<br>Cobros Cash<br>Administración CPD                                                                                                    | Cobranzas Imp      | ortación      |                    |                   |                        |
| Pagos Cash                                                                                                    | Datos Basicos      | 17570         |                    | Forma da Dana     | Diana                  |
| Comercio Exterior                                                                                                    | Girado             | ABC SRL       |                    | Girador           | JHGTF LTDA             |
| Mensaies                                                                                                    | Letra              | Si            |                    | Aceptación        | H                      |
| inclusion of the second second s | Fecha de Alta      | 28/08/08      |                    | Fecha Vencimiento | 13/10/08               |
|                                                                                                    | Banco Corresponsal | BANCO DO BRA: | SIL S.A.           | Ciudad Banco      | SAO PAULO              |
| Claves Personales                                                                                                    | Importes           |               |                    |                   |                        |
| Pagos Patagonia                                                                                                    | Moneda             | USD           |                    | Importe Total     | 151.706,0              |
| a Bos La ca Bouna                                                                                                    | Otros Datos        |               |                    |                   |                        |
|                                                                                                    | Ref. del Exterior  | 02620015983   |                    |                   |                        |
|                                                                                                    | Características    |               |                    |                   |                        |
|                                                                                                    |                    |               | Caracte<br>Avalada | rísticas Estado   |                        |
|                                                                                                    |                    |               | Convenio           |                   |                        |
|                                                                                                    |                    |               | Protesto           |                   |                        |

b) "Mensajes swift" donde podrá descargar los mensajes asociados a la operación al presionar el icono
 i disponible en la Columna Detalle y/o enviar por *e*-mail desde el botón

| ATAGONIA @                     | r-bank<br>mpresas                                     |                     |                | DAINCOI  |               |
|--------------------------------|-------------------------------------------------------|---------------------|----------------|----------|---------------|
|                                |                                                       |                     | AYUDA          | CONTACTO | CERRAR SESION |
| osición Consolidada            | VOLVER                                                |                     |                |          |               |
| utorizaciones<br>obros Cash    | DATOS BASICOS MENSAJES SWI                            | T COMPROBANTES      | MODIFICACIONES | Ē.,      |               |
| dministración CPD<br>agos Cash | Cobranzas Importación ·                               |                     |                |          |               |
| Comercio Exterior              | Nro. Operación 47576                                  |                     |                |          |               |
|                                | Mensajes Swift Asociados a la Op                      | eración             |                |          |               |
| iensajes                       | Mensaje Descripción<br>410 COI - ACUSE RECIBO APERTUR | SWIFT Enviar por Ma | it             |          |               |
| laves Personales               |                                                       |                     |                |          |               |
|                                |                                                       |                     |                |          |               |
|                                | VE                                                    | RSIÓN IMPRIMIBLE    |                |          |               |
|                                |                                                       | er Adobe            |                |          |               |

Necesita Adobe Reader.

#### PATAGONIA @ e-bank empresas

### BANCOPATAGONIA

| -                             |                                                               | AYUDA | CONTACTO | CERRAR SESIÓN |
|-------------------------------|---------------------------------------------------------------|-------|----------|---------------|
| Posición Consolidada          | VOLVER                                                        |       |          |               |
| Autorizaciones<br>Cobros Cash | Envío de Mail                                                 |       |          |               |
| Administración CPD            | Para: nshsdhnsdf@hotmail.com                                  |       |          |               |
| Pagos Cash                    | CC:                                                           |       |          |               |
| Comercio Exterior             | Asunto: ACK SW/FT<br>Adjunto: 00193067_00410_02_000356848.PDF |       |          |               |
| Mensajes                      | Texto<br>Adicional:                                           |       |          |               |
| Claves Personales             | ENVIAR                                                        |       |          |               |
| Pagos Patagonia               |                                                               |       |          |               |
| 1                             |                                                               |       |          |               |

#### 1.3. Transferencias:

Desde aquí Ud. podrá consultar los datos y comprobantes inherentes a las Órdenes de pago recibidas pendientes de liquidar.

Podrá seleccionar las siguientes opciones:

- ✓ Descargar Archivo o Exportar. Podrá descargar o exportar la información de Posición Consolidada de operaciones en curso, a un archivo con formato de texto, excel o XML.
- Para ello despliegue y seleccione el tipo de formato de archivo deseado y luego presione el botón

Para acceder a la consulta de Transferencias-Ordenes de pago recibidas, deberá realizar los siguientes pasos:

- a) Active el desplegable TIPO y seleccione Recibidas/Órdenes de pago.
- b) Active el desplegable CONSULTA y seleccione Por Operación
- c) Luego presione el botón ACEPTAR para acceder a la consulta, tal como se muestra en la siguiente pantalla:

#### PATAGONIA @ e-bank empresas

#### BANCOPATAGONIA

|                                                     |                                                                             |                        |                  | AYUDA C | ONTACTO  | CERRAR SESIÓN |
|-----------------------------------------------------|-----------------------------------------------------------------------------|------------------------|------------------|---------|----------|---------------|
| Posición Consolidada                                | Transferencias                                                              |                        |                  |         |          |               |
| Autorizaciones<br>Cobros Cash<br>Administración CPD | Tipo Recibidas/Òrdenes                                                      | s de Pago 💙 Consulta   | Por Operación 💌  | ACEPT   | TAR      |               |
| Pagos Cash                                          | Recibidas                                                                   |                        |                  |         |          |               |
| 6                                                   | Cantidad Moneda                                                             | 1                      | Importe          |         | Saldo    |               |
| Comercio Exterior                                   | 14 USD                                                                      | 2.                     | 770.650,04       | 2.26    | 1.189,29 |               |
| Mensajes                                            | 3 EUR                                                                       |                        | 350.562,61       | 65      | 0.562,61 |               |
| Claves Personales                                   | Por favor seleccione el tipo<br>Bajar a XML<br>Bajar a Excel<br>Bajar a Txt | de archivo a exportar. | SCARGAR ARCHIVOS |         |          |               |
| Pagos Patagonia                                     |                                                                             |                        |                  |         |          |               |

En la consulta estarán disponibles en el extremo superior de la pantalla los siguientes filtros de consulta:

- ✓ Cuenta: cuentas vista habilitadas en cada perfil de usuario.
- ✓ Nro. Operación: permite la búsqueda de a una.
- ✓ Fecha de Alta Desde Hasta: muestra operación dadas de alta en el período indicado.
- ✓ Moneda: búsqueda por divisa de la operación.
- ✓ Saldo Desde- Hasta: Operaciones con Saldos pendientes entre los valores indicados.
- ✓ Estado:
  - A disposición: pendiente para su liquidación
  - Con deficiencias: pendiente de regularización datos del ordenante.
  - Todos: total Órdenes de pago recibidas y pendientes.

Por cada Orden de pago se muestra: Detalle, Nro. Operación, Cuenta, Ordenante, Moneda, Saldo, Fecha de alta y Estado

| ATAGONIA @                                                                        | -bank<br>mpresas                                                                                                    | BANCOPATAGONIA                           |
|-----------------------------------------------------------------------------------|----------------------------------------------------------------------------------------------------|------------------------------------------|
|                                                                                   |                                                                                                    | AYUDA CONTACTO CERRAR SESIÓN             |
| osición Consolidada                                                               | Transferencias recibidas/Orden                                                                                                    | es de Pago                               |
| utorizaciones<br>obros Cash<br>dministración CPD<br>agos Cash<br>omercio Exterior | Cuenta     Todas las cuentas       Iro.Operación     0       Fecha de Alta Desde     01/07/12       Moneda     Todas las monedas       Saldo Desde     0,00       Estado     A disposición       Con deficiencias     Todos | Hasta 10/07/12                           |
| ensajes                                                                           | Consulta por Operación                                                                                                    | Mda Calda Saaba da Alta Satada           |
|                                                                                   | 541332903 103594002 Argentina S.                                                                                                    | EUR 329.245,70 03/07/12 A disposición    |
| ves Personales                                                                    | 541333027 103594002 Argentina S.                                                                                                    | A. USD 900.000,00 04/07/12 A disposición |
|                                                                                   | [] 541333332 103594002 Argentina S.                                                                                                    | A EUR 316.056,11 06/07/12 A disposición  |
| gos Patagonia                                                                     | 541333113 250000340 Argentina S.                                                                                                    | A USD 23.100,00 04/07/12 A disposición   |
|                                                                                   | Página 1/1<br>Por favor seleccione el tipo de archivo a exportar.                                                                                                    | DESCARGAR ARCHIVOS                       |

El icono disponible en la columna Detalle, le permitirá visualizar información adicional: Datos Básicos –Comprobantes. Acceda a través de los botones de navegación. A continuación exponemos cada ejemplo: a) "Datos Básicos" y b) "Comprobantes".

 a) "Datos Básicos" donde podrá visualizar de cada operación la siguiente información: Nro. Operación. Forma de Alta. Beneficiario. Ordenante. Banco Ordenante. Banco Corresponsal. Moneda, Importe Total y Saldo. Fecha Valor crédito. Referencia del exterior. Detalle de pago. Descripción gastos bancarios.

| PATAGONIA @          | e-bank<br>empresas |                   |                   | BANCOPAIAG |          |               |  |
|----------------------|--------------------|-------------------|-------------------|------------|----------|---------------|--|
|                      |                    |                   |                   | AYUDA      | CONTACTO | CERRAR SESIÓN |  |
| Posición Consolidada | VOLVER             |                   |                   |            |          |               |  |
|                      | DATOS BASICOS      | COMPROBANTES      |                   |            |          |               |  |
| Autorizaciones       | Transferencia      | s recibidas/Órden | es de Pago        |            |          |               |  |
| Cobros Cash          | Detalle            |                   | -                 |            |          |               |  |
| Administración CPD   | Nro. Operación     | 541332903         | Fecha de Alta     | 03/0       | 7/12     |               |  |
| Pagos Cash           | Beneficiario       | AR ĞEN TIN A S.A. | Ordenante         | XXX        | XISPIA   |               |  |
|                      | Banco Ordenante    | UNICREDIT S.P.A.  | Ciudad Banco      | MILA       | NO       |               |  |
| Comercio Exterior    | Banco Corresponsal | UNICREDIT S.P.A.  | Ciudad Banco      | MILA       | NO       |               |  |
|                      | Importes           |                   |                   |            |          |               |  |
| Mensajes             | Moneda             | EUR               | Importe Total     |            |          | 329.245,70    |  |
|                      | Fecha Valor        | 03/07/12          | Saldo             |            |          | 329.245,70    |  |
|                      | Información adicio | nal               |                   |            |          |               |  |
| Claves Personales    | Detalle de pago    | COBRO DE EXP      | Ref. del exterior | 1000       | 11.      |               |  |
|                      | Descripción gastos |                   | Detalle           |            |          |               |  |
| Pagos Patagonia      |                    |                   |                   |            |          |               |  |

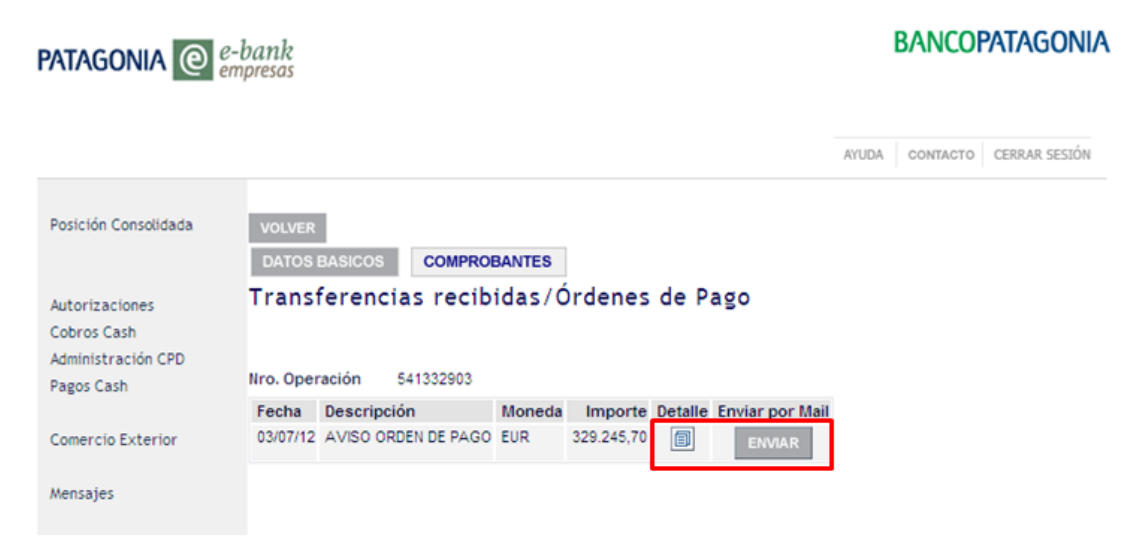

#### 1.4. Otros Servicios:

Desde aquí Ud. podrá consultar las oficializaciones de importación nominadas al Banco, los pagos anticipados sin registro de ingreso aduanero, pendientes de regularización y los permisos de embarque de exportación asignados al Banco.

#### Consulta de Oficializaciones nominadas al Banco

Podrá seleccionar las siguientes opciones:

- ✓ Descargar Archivo o exportar. Podrá descargar o exportar la información de Posición Consolidada de operaciones en curso, a un archivo con formato de texto, excel o XML.
- Para ello despliegue y seleccione el tipo de formato de archivo deseado y luego presione el botón

Para acceder a la consulta de Oficializaciones nominadas al banco y visualizar su información, deberá realizar los siguientes pasos:

- a) Active el desplegable TIPO y seleccione Importaciones.
- b) Active el desplegable CONSULTA y seleccione Oficializaciones nominadas a Banco Patagonia.
- c) Luego presione el botón ACEPTAR para acceder a la consulta, tal como se muestra en la siguiente pantalla:

| ATAGONIA @           | Consolidada Consolidada Consolidada Consolidada Cotros Servicios Tipo Importaciones Consulta Seleccione Seleccione Oficializaciones nominadas a Banco Patagon Operaciones con registros aduaneros pendie Importación Tino Cantided Mondo |                     |                | BANCOPATAGONI  |         |              |           |
|----------------------|----------------------------------------------------------------------------------------------------|---------------------|----------------|----------------|---------|--------------|-----------|
|                      |                                                                                                    |                     |                |                | AYUDA C | ONTACTO CERR | AR SESIÓN |
| Posición Consolidada | Otros Servicios                                                                                                    |                     |                |                |         |              |           |
| Autorizaciones       |                                                                                                    | Seleccione          |                |                | ×       |              |           |
| Cobros Cash          | ripo importaciones Consulta                                                                                                    | Seleccione          |                |                |         | COTAD        |           |
| Administración CPD   |                                                                                                    | Oficializaciones no | ominadas a Ba  | anco Patagonia | AC      | EPTAR        |           |
| Pagos Cash           |                                                                                                    | Operaciones con     | registros adua | aneros pendier | ntes    |              |           |
|                      | Importación                                                                                                    |                     |                |                |         | Ì            |           |
| Comercio Exterior    | Tipo                                                                                                    |                     | Cantidad       | Moneda         | Salo    | do Total     |           |
|                      | Oficializaciones nominadas a Banc                                                                                                    | o Patagonia         | 8249           | USD            | 251.53  | 4.879,85     |           |
| Mensajes             | Oficializaciones nominadas a Banc                                                                                                    | o Patagonia         | 605            | EUR            | 27.96   | 6.708,16     |           |
|                      | Oficializaciones nominadas a Banc                                                                                                    | o Patagonia         | 123            | CHF            | 67      | 6.348,94     |           |
|                      | Oficializaciones nominadas a Banc                                                                                                    | o Patagonia         | 5              | JPY            | -41.92  | 9.872,31     |           |
| Claves Personales    | Oficializaciones nominadas a Banc                                                                                                    | o Patagonia         | 123            | GBP            | 28      | 2.468,06     |           |
|                      | Oficializaciones nominadas a Banc                                                                                                    | o Patagonia         | 490            | BRL            | 42.09   | 7.255,73     |           |
| Pagos Patagonia      | Operaciones con registros aduane                                                                                                    | ros pendientes      | 803            | USD            | 36.06   | 2.202,00     |           |
| a Boo Lara Bouna     | Operaciones con registros aduane                                                                                                    | ros pendientes      | 561            | EUR            | 9.65    | 2.597,00     |           |
|                      | Operaciones con registros aduane                                                                                                    | ros pendientes      | 29             | CHF            | 34      | 6.620,00     |           |
|                      | Operaciones con registros aduane                                                                                                    | ros pendientes      | 3              | GBP            |         | 4.305,00     |           |
|                      | Operaciones con registros aduane                                                                                                    | ros pendientes      | 4              | BRL            | 3.21    | 0.496,00     |           |

En la consulta estarán disponibles en el extremo superior de la pantalla los siguientes filtros de consulta:

- ✓ Cuenta: cuentas vista habilitadas en cada perfil de usuario.
- ✓ Moneda: búsqueda por divisa valor FOB declarado.

- ✓ Nro. Registro: permite la búsqueda individual.
- ✓ Fecha Oficialización Desde Hasta: muestra oficializaciones dentro del período indicado. Por default muestra oficializaciones generadas a partir del primer día del mes de consulta.
- ✓ Orden descendente y ascendente en columnas: fecha oficialización, Incoterm, Moneda, Saldo Total y Saldo FOB.

Por cada Registro de ingreso aduanero se muestra: Detalle, Nro. Registro, Fecha Oficialización, Factura, Incoterm, Moneda, Salto Total, Saldo FOB, flete y Seguro, Otros saldos.

| PATAGONIA @                                                                                                    | e-bank |                       |                |                   |          |          |                      |                |                 | BANCOPATAGO           | NIA         |
|----------------------------------------------------------------------------------------------------|--------|-----------------------|----------------|-------------------|----------|----------|----------------------|----------------|-----------------|-----------------------|-------------|
|                                                                                                    |        |                       |                |                   |          |          |                      |                | ALLOA           | contacto i dottato se | 535%        |
| Posición Consolidada                                                                                                    | Ot     | ros Servicios         | - Ofic         | cializaciones a:  | signadas | a Ban    | co Patagonia         |                |                 |                       |             |
| Autoridaciones<br>Cobros Cash                                                                                                    | Cue    | nta                   | 1              | odes les cuertas  |          |          | ×                    |                |                 |                       |             |
| Administración CPD                                                                                                    | tiro   | Registro              | -              |                   | a        |          |                      |                |                 |                       |             |
| Pagos Cash                                                                                                    | fec    | ha Oficialización Der | ide 🧕          | 107/2012          | Heste    | 16/07/20 | 2 🗗                  |                |                 |                       |             |
| Conercio Exterior                                                                                                    |        |                       |                | 1.1.5             |          |          | ACE                  | PEAR           |                 |                       |             |
| Name and                                                                                                    | Re     | gistros de ingreso    | aduan          | ero pendientes    |          |          |                      |                |                 |                       |             |
| and a second second sec | Det.   | Nro. Registro         | Cesta<br>Offic | Factura           | BC .     | Mda      | Saldo Total Mda      | Saldo FOB Mda  | Saldo Fiete Mda | Saldo Seguro Alda     | Saldo Otros |
|                                                                                                    | 100    | 12073/C04090504V      | 62/07/12       | EIPONOTTONEROSO   | CPT      | 050      | 1.009,91 USD         | 1.377,87 USD   | 216.00 USD      | 15.54 USD             | 0.00        |
| Claves Personales                                                                                                    | 0      | 12073/004096066#      | 02/07/12       | 120731000104138X  | FCA      | EUR      | 2.317,28 EUR         | 2.283,10 USD   | 00,00 EUR       | 5.34 EUR              | 0.00        |
| 20022000                                                                                                    | 0      | 12073/004096378L      | 64/07/12       | 12073424094059211 | £00      | EUR .    | 2.677,16 EUR         | 1.852,32 EUR   | 811,52 EUR      | 13,32 EUR             | 0.00        |
| Pagos Pacagonia                                                                                                    | 10     | 12073/040981400       | 04/07/12       | 120736:000300284  | (DX)     | 050      | 2.973,84 050         | 2719:30 08P    | 146,24 USD      | 28,00 1/50            | 0.00        |
|                                                                                                    |        | 12073/064097247#      | 03/07/12       | 120730000137110   | CF       | 450      | 5.326,47 USD         | \$.060.00 USD  | 254,25 USD      | 12,22 USD             | . 0,00      |
|                                                                                                    | 153    | 12073/0040989990      | 05/07/12       | 120730000137955   | FCA      | EUR      | 5.701,38 EUR         | 5.205.00 EUR   | 463.30 EUR      | 13,55 EUR             | 0.00        |
|                                                                                                    |        |                       |                |                   | 10 M H   | #11-04   | <b>T</b> (75) 25 200 | WANTED AND     | And the (610)   |                       |             |
|                                                                                                    | 50     | 12073/C04086888R      | 05/07/12       | 12073K00099143T   | PCA      | - EUH    | CALCED FOR           | 1.491.49 504   | 240,34 EUK      | 17,14 EUR             | 0,00        |
|                                                                                                    | (1)    | 12073/04086888        | 05/07/12       | 120720000991437   | PCA      | 504      | ATURO EUR            | California Box | 240,34 104      | 17,14 208             | 6,00        |
|                                                                                                    | (1)    | 12073/04086888R       | 05/07/12       | 12073C0009143T    | HI.      | CON.     | CATEGO EUR           | Carrier Los    | 240,34 204      | 17,14 808             | 6,00        |

El icono disponible en la columna Det., le permitirá visualizar detalle de cada afectación realizada al registro de ingreso aduanero: Número, Fecha, Moneda, Importe total afectado, Tipo y Nro. de operación.

| Patagonia @                                           | e-bank<br>empresas        |                    |             |                        |                | BANCO    | PATAGONI/     |
|-------------------------------------------------------|---------------------------|--------------------|-------------|------------------------|----------------|----------|---------------|
|                                                       |                           |                    |             |                        | AYUDA          | CONTACTO | CERRAR SESIÓN |
| Posición Consolidada<br>Autorizaciones<br>Cobros Cash | VOLVER<br>Otros<br>AFECTA | Servicio<br>ciones | s - Oficial | lizaciones asignad     | as a Banco     | Patagon  | ia            |
| Administración CPD                                    | Detalle                   |                    |             |                        |                |          |               |
| Pagos Casil                                           | Afect.                    | Fecha              | Moneda      | Importe total afectado | Tipo Operación | Nro. Ope | ración        |
| Comercio Exterior                                     | 1                         | 10/02/12           | USD         | 3.015,50               | Transferencia  | 5513     | 884785        |
| Mensajes                                              |                           |                    |             |                        |                |          |               |

## Para acceder a la consulta de Operaciones con registros aduaneros pendientes y visualizar su información, deberá realizar los siguientes pasos:

- a) Active el desplegable TIPO y seleccione Importaciones.
- b) Active el desplegable CONSULTA y seleccione Operaciones con registros aduaneros pendientes.

c) Luego presione el botón ACEPTAR para acceder a la consulta, tal como se muestra en la siguiente pantalla:

| PATAGONIA @                                         | e-bank<br>empresas                 |                                                             | BANCOPATAGONI   |       |              |               |
|-----------------------------------------------------|------------------------------------|-------------------------------------------------------------|-----------------|-------|--------------|---------------|
|                                                     |                                    |                                                             |                 | AYUDA | CONTACTO     | CERRAR SESIÓN |
| Posición Consolidada                                | Otros Servicios                    |                                                             |                 |       |              |               |
| Autorizaciones<br>Cobros Cash<br>Administración CPD | Tipo Importaciones 💙 Consulta      | Seleccione<br>Seleccione<br>Oficializaciones nominadas a Ba | nco Patagonia   | ~     | ACEPTAR      | ]             |
| Pagos Cash                                          |                                    | Operaciones con registros adua                              | neros pendiente | s     |              | J             |
| Comercio Exterior                                   | Tipo                               | Cantidad                                                    | Moneda          |       | Saldo Total  |               |
|                                                     | Oficializaciones nominadas a Banci | o Patagonia 8249                                            | USD             | 251   | .534.879,85  |               |
| Mensaies                                            | Oficializaciones nominadas a Banci | o Patagonia 605                                             | EUR             | 27    | .966.708,16  |               |
|                                                     | Oficializaciones nominadas a Banco | p Patagonia 123                                             | CHF             |       | 676.348,94   |               |
|                                                     | Oficializaciones nominadas a Banca | o Patagonia 5                                               | JPY             | -41   | .929.872,31  |               |
| Claves Personales                                   | Oficializaciones nominadas a Banco | o Patagonia 123                                             | GBP             |       | 282.468,06   |               |
| Carestersenaces                                     | Oficializaciones nominadas a Banco | o Patagonia 490                                             | BRL             | 42    | 2.097.255,73 |               |
| Pagos Patagonia                                     | Operaciones con registros aduanes  | ros pendientes 803                                          | USD             | 36    | 6.062.202,00 |               |
| ragos ratagoina                                     | Operaciones con registros aduaner  | ros pendientes 561                                          | EUR             | 9     | 0.652.597,00 |               |
|                                                     | Operaciones con registros aduanei  | ros pendientes 29                                           | CHF             |       | 346.620,00   |               |
|                                                     | Operaciones con registros aduane   | ros pendientes 3                                            | GBP             |       | 4.305,00     |               |
|                                                     | Operaciones con registros aduaner  | ros pendientes 4                                            | BRL             |       | 3.210.496,00 |               |

En la consulta estarán disponibles en el extremo superior de la pantalla los siguientes filtros de consulta:

- ✓ Cuenta: cuentas vista habilitadas en cada perfil de usuario.
- ✓ Moneda: búsqueda por divisa de la operación.
- Vencimientos Desde Hasta: muestra las operaciones por regularizar dentro del período indicado.
- ✓ Código concepto: muestra las operaciones por concepto cambiario declaro en el pago.

Por cada Operación con registro aduanero pendiente se muestra: Afectación, Fecha Operación (acceso al Mercado Único y Libre de Cambio), Fecha Vencimiento (máxima para demostrar la importación o reingreso de fondos), Nro. Operación, Moneda, Importe y Exportador.

## PATAGONIA @ e-bank

#### BANCOPATAGONIA

|               | Otro  | os Sei      | rvicio       | - Operacio                                                             | nes c             | on regi | stro adua | nero   | endien  | te     |
|---------------|-------|-------------|--------------|------------------------------------------------------------------------|-------------------|---------|-----------|--------|---------|--------|
| izaciones     | Cuen  | ta          | i i i ci o   | Todas las cuentr                                                       | 10 5 0            | onregi  |           |        | renoren |        |
| is Cash       | Mone  | Moneda      |              | Todas las moned                                                        | Todas las monedas |         |           |        |         |        |
| Cash          | Venci | imientos    | Desde:       | 01/07/12                                                               |                   | Hasta   | 10/07/12  | di la  |         |        |
| rcio Exterior | Códig | o conce     | pto          | Todos<br>153-Deudas comerci<br>155-Pago contado<br>156-Pago anticipado | iales             | ~       |           |        | AC      | EPTAR  |
| ties          | Deta  | lle ope     | racione      | s                                                                      |                   |         |           |        |         |        |
|               | Afect | Fecha<br>Op | Fecha<br>Vto | Nro. Operación                                                         | Mda               |         | Importe   |        | Ext     | ortado |
|               |       | 11/04/12    | 10/07/12     | V55158980                                                              | EUR               |         | 450,00    | JJKL L | imited  |        |
|               |       |             | 05/07/12     | V55155920.                                                             | USD               |         | 68.666,00 | Aero F | eru     |        |
| s Personales  |       | 06/07/11    |              |                                                                        | CUD.              |         | 1.814.00  | Brasil | Ltda    |        |
| s Personales  |       | 06/07/11    | 05/07/12     | V55155925                                                              | EUK               |         |           | PLOOL  | LIUG    |        |

El icono <a>o</a> disponible en la columna Afect., permitirá visualizar el detalle de cada afectación realizada a la operación con registro aduanero pendiente: Número, Fecha regularización, Moneda, Importe total afectado, Nro. de Registro y Banco Nominado en el despacho.

| PATAGONIA @                                           | -bank<br>mpresas                     |                              |                        |                  |          | BANCOP   | ATAGONIA      |
|-------------------------------------------------------|--------------------------------------|------------------------------|------------------------|------------------|----------|----------|---------------|
|                                                       |                                      |                              |                        |                  | AYUDA    | CONTACTO | CERRAR SESTÓN |
| Posición Consolidada<br>Autorizaciones<br>Cobros Cash | VOLVER<br>Otros Serv<br>AFECTACIONES | icios - C<br>9<br>003400 019 | peraciones con i       | registro adu     | anero    | pendient | e             |
| Pagos Cash                                            | Detalle opera                        | ciones                       |                        |                  |          |          |               |
| , agos casa                                           | Afect. Fecha                         | Moneda                       | Importe total afectado | Nro. de Registro | Banco no | minado   |               |
| Comercio Exterior                                     | 1 01/03/12                           | EUR                          | 2.000,00               | 01021C0125842 Y  | BANCO    | PATAGONI | ASA           |
| Mensajes                                              |                                      |                              |                        |                  |          |          |               |

#### Para consultar los permisos de embarque de exportación asignados al Banco

Podrá seleccionar las siguientes opciones:

- ✓ Descargar Archivo o exportar. Podrá descargar o exportar la información de Posición Consolidada de operaciones en curso, a un archivo con formato de texto, excel o XML.
- Para ello despliegue y seleccione el tipo de formato de archivo deseado y luego presione el botón descargar archivos.

Para acceder a la consulta de Permisos de embarques asignados al banco y visualizar su información, deberá realizar los siguientes pasos:

- a) Active el desplegable TIPO y seleccione Exportaciones.
- b) Active el desplegable CONSULTA y seleccione Permisos de Embarque asignados al Banco.
- c) Luego presione el botón ACEPTAR para acceder a la consulta, tal como se muestra en la siguiente pantalla:

|                    |                                                |               | AYUDA        | CONTACTO CERRAR SESS |
|--------------------|------------------------------------------------|---------------|--------------|----------------------|
| Joricha Consultata |                                                |               |              |                      |
| rappfaranciar      | Otros Servicios                                |               |              |                      |
| neroita da chemiar | otros servicios                                |               |              |                      |
| disiliudar         | Tipo Exportaciones X Consulta Seleccione       |               |              |                      |
| tariaacianar       | Permisos de Em                                 | barque asigna | dos al Banco | ACCUTAD              |
| torizaciones       |                                                |               |              | AUCH MAN             |
| terior Cash        | Exportación                                    |               |              |                      |
| ministración CPU   | Tipo                                           | Cantid        | ad Moneda    | Saldo Total          |
| igos casin         | Permisos de Embarque asignados al Banco        | 6             | 97 USD       | -870.90              |
| marcio Exterior    | Permisos de Embarque asignados al Banco        |               | 1 EUR        | 0,00                 |
| nder Lombard       |                                                |               |              |                      |
| noos comparo       | Importación                                    |               |              |                      |
| visas en Pizarras  | Tipo                                           | Cantidad      | Moneda       | Saldo Total          |
| ensajes            | Oficializaciones nominadas a Banco Patagonia   | 1933          | USD          | 22.262.400,57        |
| quemas de Firmas   | Oficializaciones nominadas a Banco Patagonia   | 183           | EUR          | 1.174.939,99         |
| tagonia e-news     | Oficializaciones nominadas a Banco Patagonia   | 8             | G8P          | 1.238,29             |
| aves Personales    | Oficializaciones nominadas a Banco Patagonia   | 3             | CHF          | -105,16              |
| deicomisos         | Oficializaciones nominadas a Banco Patagonia   | 10            | BRL          | 481.267,41           |
| udores             | Operaciones con registros aduaneros pendientes | 101           | USD          | 3.753.605,00         |
| oveedores          | Operaciones con registros aduaneros pendientes | 36            | EUR          | 574.124,00           |
| ken SMS            | Operaciones con registros aduaneros pendientes | 2             | GBP          | 68.251,00            |
|                    |                                                | 0             |              |                      |

En la consulta estarán disponibles en el extremo superior de la pantalla los siguientes filtros de consulta:

- ✓ Cuenta: cuentas vista habilitadas en cada perfil de usuario.
- ✓ Moneda: búsqueda por divisa valor FOB declarado.
- ✓ Permiso de embarque: permite la búsqueda individual.
- Vencimiento Permiso Desde Hasta: muestra permisos dentro del período indicado.
- ✓ Estado:
  - Cumplidos: Divisas ingresadas.
  - Pendientes: Solo muestran los que no tienen ingresos de divisas y vencen en el periodo seleccionado.
  - Incumplidos: Permisos denunciados.

Por cada Permiso se muestra: Detalle, Número, Moneda, Saldo, Vencimiento, Estado.

#### BANCOPATAGONIA

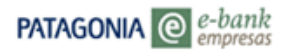

AYUDA CONTACTO CERRAR SESIÓN

| Posición Consolidada | VOLVE   | R                  |          |         |             |             |            |             |        |   |
|----------------------|---------|--------------------|----------|---------|-------------|-------------|------------|-------------|--------|---|
| Transferencias       | Perm    | isos de Emb        | arque    | asig    | nados al    | B           | anco       |             |        |   |
| Consulta de cheques  |         | Colocolono rango d |          |         | húngunda    |             |            |             |        |   |
| Solicitudes          |         | seleccione rango d | e lechas | para la | busqueda    |             |            |             |        |   |
| Autorizaciones       | Cuenta  |                    |          |         | Toda        |             | eventer    |             |        |   |
| Cobros Cash          | Cuenta  |                    |          |         | Toda        | 5 185       | cuentas    |             |        | _ |
| Administración CPD   | Moneda  |                    | Toda     | s las   | monedas     |             |            | ~           |        |   |
| Pagos Cash           | Permise | o de Embarque      |          |         |             |             |            |             |        |   |
| Plan Sueldos         | Vencim  | iento Permiso Desc | le       |         | 01/11       | /14         | Ha:        | sta 17/11/1 | 14     | 1 |
| Comercio Exterior    | Estado  |                    |          |         | Pend        | liente      | s          |             |        |   |
| Fondos Lombard       |         |                    |          |         | Cump        | plidos      |            | 1           | ACEPT/ | R |
| Divisas en Pizarras  |         |                    |          |         | Todo        | npilat<br>s | os         |             |        | _ |
| Mensajes             | -       |                    |          |         |             | _           | _          |             |        |   |
| Esquemas de Firmas   | Permis  | os de Embarque     |          |         |             |             |            |             |        |   |
| Patagonia e-news     | Detalle | Número             | Moneda   | Saldo   | Vencimiento | Est         | ado        |             |        |   |
| Claves Personales    |         | 04073EC01000264F   | USD      | 0,00    | 08/11/04    | Pen         | diente     |             |        |   |
| Fideicomisos         | Permis  | os de Embarque     |          |         |             |             |            |             |        |   |
| Deudores             | Detalle | Número             | Moneda   | Saldo   | Vencimient  | o Es        | tado       |             |        |   |
| Proveedores          |         | 01001EC01071507B   | USD      | 0,00    | 22/04/02    | CL          | umplido    |             |        |   |
| Token SMS            |         | 01073EC01048897D   | USD      | 0,00    | 24/04/02    | Cu          | umplido    |             |        |   |
|                      | Permise | os de Embarque     |          |         |             |             |            |             |        |   |
|                      | Detalle | Número             | Moneda   | Sal     | do Vencimie | nto         | Estado     |             |        |   |
|                      |         | 01001EC01073942G   | USD      | 0,      | 00 05/07/02 |             | Incumplido |             |        |   |
|                      |         | 01073EC01047934R   | USD      | 8.000   | 06 22/04/02 |             | Incumplido |             |        |   |

El icono disponible en la columna Detalle, le permitirá visualizar información adicional: Datos Básicos – Aplicaciones. Acceda a través de los botones de navegación. A continuación exponemos cada ejemplo: a) "Datos Básicos" y b) "Aplicaciones".

 a) "Datos Básicos" donde podrá visualizar de cada operación la siguiente información: Fecha de cumplido, Estado, Incoterm, Valor FOB total, Valor seguro, Vto. Ingreso divisas, Moneda, Valor flete, Ventajas.

BANCOPATAGONIA

## PATAGONIA @ e-bank

| Su último ingreso ha sid              | 50 el Lunes 20 de Octubre | de 2014 a las 16:28:02 h | oras.             | AI/UDA CONTAC | TO CERRAR SESSÓN |
|---------------------------------------|---------------------------|--------------------------|-------------------|---------------|------------------|
| Posición Consolidada                  | VOLVER                    |                          |                   |               |                  |
| Transferencias<br>Consulta de checues | DATOS BASICOS             | APLICACIONES             |                   |               |                  |
| Solicitudes                           | Permisos «                | e asign                  | nados al Banco    |               |                  |
| Autorizaciones                        | Nro.                      | 0010488970               |                   |               |                  |
| Cobros Cash                           | Permiso                   | Cov romodario            |                   |               |                  |
| Administración CPD                    | Permisos de Emba          | rque                     |                   | 24.           |                  |
| Pagos Cash                            | Fecha de Cumplido         | 13/01/04                 | Vto. Ingreso Divi | 585           |                  |
| Plan Sueldos                          | Estado                    | Cumplido                 | Moneda            | USD           |                  |
| Comercio Exterior                     | Incoterm                  | CF                       | Valor Flete       | 240,20        |                  |
| Fondos Lombard                        | Valor FOB Total           | 7.896,22                 | Ventajas          | \$1           |                  |
| Divisas en Pizarras                   | Valor Seguro              | 0.00                     |                   |               |                  |

b) "Aplicaciones" donde podrá visualizar las aplicaciones del permiso al presionar el icono disponible en la Columna Detalle.

#### BANCOPATAGONIA

#### PATAGONIA @ e-bank empresas

| iu último ingreso ha sid        | lo el Martes 21 de Octubre              | de 2014 | a las 12:4 | 7:48 horas. |                  | A/UDA | CONTACTO | CERIFAR SESTÓ |
|---------------------------------|-----------------------------------------|---------|------------|-------------|------------------|-------|----------|---------------|
| Posición Consolidada            | VOLVER                                  |         |            |             |                  |       |          |               |
| Transferencias                  | Beaterstation and the                   |         | -          |             |                  |       |          |               |
| Consulta de cheques             | DATOS BASICOS                           | APLICAC | IONES      |             |                  |       |          |               |
| Solicitudes                     | Permisos de Er                          | mbarg   | ue as      | ignado      | os al Banco      |       |          |               |
| Autorizaciones                  |                                         |         |            |             |                  |       |          |               |
| Cobros Cash                     | Nro. Permiso 04001EC                    | 0102770 | 78         |             |                  |       |          |               |
| Administración CPD              | Nro.                                    | Detalle | Moneda     | Importe     | Fecha Aplicación |       |          |               |
| Pagos Cash                      | 0000000000000091070                     |         | USD        | 35,00       | 23/08/04         |       |          |               |
| Plan Sueldos                    | 000000000000000000000000000000000000000 | [00]    | USD        | 11.965,00   | 23/08/04         |       |          |               |
| Comercio Exterior               | 0000000000000092493                     |         | USD        | 35.00       | 23/08/04         |       |          |               |
| Fondos Lombard                  | 0000000000000092494                     |         | USD        | 27.965.00   | 23/08/04         |       |          |               |
| Divisas en Pizarras<br>Mensajes | 14235-LLOYDS                            |         | USD        | 16.580,00   | 26/10/05         |       |          |               |

- Detalle: Fecha de Aplicación, Valor FOB, Valor Seguro, Importe total, Valor flete, Ventajas.
- Ingreso de divisas: Producto, Fecha de ingreso, Banco Certificante, Gastos bancarios, Nro. Operación, Importe en pesos, Fecha certificación.

| PATAGONIA @                           | ATAGONIA @ e-bank<br>empresas |                                |                     | BANCOPATAGONIA               |  |  |
|---------------------------------------|-------------------------------|--------------------------------|---------------------|------------------------------|--|--|
| Su último ingreso ha sid              | lo el Miércoles 22 de Oct     | abre de 2014 a las 14:33:14 ho | oras.               | AVUDA CONTACTO CERRAR SESIÓN |  |  |
| Posición Consolidada                  | VOLVER                        |                                |                     |                              |  |  |
| Transferencias<br>Consulta de cheques | Permisos de l                 | Embarque asignad               | os al Banco         |                              |  |  |
| Solicitudes                           | Detalle                       |                                |                     |                              |  |  |
| Autorizaciones                        | Fecha Aplicación              | 24/10/05                       | Importe Total       | 26.037,66                    |  |  |
| Cobros Cash                           | Valor FOB                     | 0,00                           | Valor Flete         | 0,00                         |  |  |
| Administración CPD                    | Valor Seguro                  | 0,00                           | Ventajas            | SI                           |  |  |
| Pagos Cash                            | Ingresos de Divisa            | \$                             |                     |                              |  |  |
| Plan Sueldos                          | Producto                      | ORDEN DE PAGO                  | Nro. Operación      | 50334-LLOYDS                 |  |  |
| Comercio Exterior                     | Fecha de Ingreso              | 00/00/00                       | Importe en \$       | 5.338,87                     |  |  |
| Fondos Lombard                        | Banco Certificante            | Banco Patagonia S.A.           | Fecha Certificación |                              |  |  |
| Divisas en Pizarras                   | Gastos bancarios              | 0,00                           |                     |                              |  |  |

#### 2.1. Boleto Electrónico:

Desde aquí podrá enviar Solicitudes de Compra-Venta de Divisas con su documentación de respaldo, por: Transferencias, Órdenes de Pago, Cobranzas y Cartas de Crédito.

#### 2.1.1. Transferencias al exterior

Operaciones comprendidas:

- ✓ Bienes,
- ✓ Servicios,
- ✓ Ingreso Primario y Secundario,
- ✓ Capital,
- ✓ Financiera Transacciones de activos externos y otros activos en moneda extranjera,
- ✓ Financiera Transacciones de pasivos externos y otros pasivos en moneda extranjero.

Podrá seleccionar las siguientes opciones:

- ✓ Descargar Archivo o exportar. Podrá descargar o exportar la información de Posición Consolidada de solicitudes en curso, a un archivo con formato de texto, excel o XML.
- Para ello despliegue y seleccione el tipo de formato de archivo deseado y luego presione el botón
- 2.1.1.1. Para efectuar el envío de la Solicitud de Transferencia realice los siguientes pasos:
  - a) Active el desplegable TIPO y seleccione Venta/Egresos.
  - b) Active el desplegable PRODUCTO y seleccione Transferencias.
  - c) Luego presione el botón ACEPTAR para acceder, tal como se muestra en la siguiente pantalla:

| PATAGONIA @                                           | r-bank<br>Impresas |                               |          |           | BANCOPATAGONI    |          |               |
|-------------------------------------------------------|--------------------|-------------------------------|----------|-----------|------------------|----------|---------------|
|                                                       |                    |                               |          |           | AYUDA            | CONTACTO | CERRAR SESIÓN |
| Posición Consolidada<br>Transferencias<br>Solicitudes | Comercio E         | xterior - Boleto              | Electro  | ónico     |                  | _        |               |
| Autorizaciones                                        | Tipo               | Compra / Ingresos 💙           | P        | roducto   | Transferencias 🔽 |          |               |
| Cobros Cash                                           | ACEPTAR            | Compra / Ingresos             |          |           |                  |          |               |
| Administración CPD                                    |                    | Venta / Egresos               |          |           |                  |          |               |
| Pagos Cash                                            | Compra             | certación de cambió pendient  | es       |           |                  |          |               |
| Plan Sueldos                                          | Producto           |                               | Cantidad | Moneda    |                  | Impo     | rte           |
| Comercio Exterior                                     | Transferencias     |                               | 1        | USD       |                  | 1.600    | 0.00          |
| Divisas en Pizarras                                   |                    |                               |          |           |                  |          | Money .       |
| Mensajes                                              | Venta              |                               |          |           |                  |          |               |
| Esquemas de Firmas                                    | Producto           |                               | Cantidad | Moneda    |                  | Impo     | rte           |
| Patagonia e-news                                      | Cobranzas          |                               | 7        | USD       |                  | 9        | 0,00          |
| Claves Personales                                     | Cobranzas          |                               | 1        | EUR       |                  | 1        | ,00           |
| Fideicomisos                                          | Transferencias     |                               | 2        | USD       |                  | 110      | 0,00          |
| Deudores                                              | Por favor seleccio | ne el tipo de archivo a expor | tar. 💌   | DESCARGAR | ARCHIVOS         |          |               |

Al ingresar visualizará las Solicitudes de Transferencias al exterior ya ingresadas con su correspondiente estado, permitiendo realizar on line el seguimiento de cada transacción.

Estados:

- ✓ Pendiente Completar: durante la integración del Boleto.
- ✓ Firmas Pendientes: a la espera de la/s autorización/es conforme Esquema de firmas.
- ✓ Rechazo Firmantes: solicitud no aprobada por el/os autorizantes.
- ✓ Revisión Banco: boleto electrónico generado, pendiente de aprobación por el Banco.
- ✓ Rechazado Banco: retorno solicitud al cliente con identificación de la/s irregularidad/es.
- ✓ Pendiente Cotización: aprobada por el Banco y disponible para concertar cambio.
- ✓ Reactivar Solicitud: retorno solicitud al cliente por no cierre de cambio en plazo definido.
- Concertada: operación con tipo de cambio concertado.
- ✓ Liquidada: boleto electrónico procesado. Trámite finalizado.

Para agilizar la consulta, estarán disponibles en el extremo superior de la pantalla los siguientes filtros:

- ✓ Cuenta: cuentas habilitadas en cada perfil de usuario.
- ✓ Importe Original Desde Hasta: búsqueda por Importe del Boleto electrónico.
- ✓ Moneda: búsqueda por divisa de la operación.

Además, Ordenamiento descendente o ascendente, posicionando el cursor y presionando sobre el nombre de las columnas. Este ordenamiento solo se encuentra disponible en aquellas cuyo nombre esté subrayado

| PATAGONIA @                        | e-bank<br>empresas                                  | BANCOPATAGONIA                                     |
|------------------------------------|-----------------------------------------------------|----------------------------------------------------|
|                                    |                                                     | AYUDA CONTACTO CERRAR SESIÓN                       |
| Posición Consolidada               | VOLVER                                              |                                                    |
| Transferencias                     | Boleto Electrónico - Transferencias al Exterio      | or                                                 |
| Consulta de cheques<br>Solicitudes | SOLICITUDES INGRESADAS NUEVA SOLICITUD              |                                                    |
| Autorizaciones                     | Cuenta Cliente: Todas las cuentas 🗸                 |                                                    |
| Cobros Cash                        | Importe Original Desde: 0,00 Hasta: 999999          | 9999,99                                            |
| Administración CPD                 | Moneda: Todas las monedas 🗸                         |                                                    |
| Pagos Cash                         | ACEPTAR                                             |                                                    |
| Plan Sueldos                       |                                                     |                                                    |
| Comercio Exterior                  |                                                     |                                                    |
| Fondos Lombard                     | Estado de solicitudes ingresadas                    |                                                    |
| Divisas en Pizarras                | Detalle PDF Nro. Cuenta <u>Beneficiario</u> Moneda  | Importe<br>Original Fecha Alta Estado Nro. Trámite |
| Esquemas de Firmas                 | 500002189 100812506 GUSTAVO FERNANDEZ FERNANDEZ USD | 22,00 01/10/14 Revisión Banco CEIB000031605 🗙      |
| Patagonia e-news                   | S00002190 100812506 GUSTAVO FERNANDEZ FERNANDEZ USD | 55,00 01/10/14 Revisión Banco CEIB000031606 💢      |
| Claves Personales                  | 500002191 100812506 GUSTAVO FERNANDEZ FERNANDEZ USD | 79,00 02/10/14 Revisión Banco CEIB000031607 💢      |
| Fideicomisos                       |                                                     |                                                    |
| Deudores                           |                                                     |                                                    |
| Proveedores                        |                                                     |                                                    |
| Token SMS                          |                                                     |                                                    |

El icono 🛂 disponible en la columna PDF permitirá descargar la Solicitud en este formato.

- El icono 🗶 de encontrarse disponible en la última columna, le permitirá eliminar una solicitud.
  - Para generar una nueva Solicitud de Transferencia al exterior, presione el botón NUEVA SOLICITUD disponible en el extremo superior.

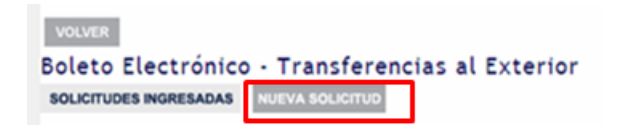

Por cada pantalla visualizará la información a seleccionar e integrar, según características de la operación a realizar.

La herramienta lo guiará en este proceso en forma interactiva a través de:

- ✓ Mensajes indicativos en el extremo superior de la pantalla.
- ✓ Desplegables y activación/desactivación de opciones seleccionables.
- ✓ Pantallas especialmente diseñadas para determinados conceptos cambiarios.

#### 2.1.1.2. Primera Pantalla

Desde aquí podrá completar los datos básicos de la Solicitud de transferencia, realizando los siguientes pasos:

Detalle de la operación:

- a) Active el desplegable CUENTA DEBITO y seleccione la cuenta sobre la cual desea efectuar el débito. Para cada cuenta se muestra: sucursal – número de cuenta – subcuenta, descripción del producto, moneda y Saldo.
- b) Seleccione del desplegable MONEDA la divisa del pago a efectuar.
- c) Ingrese en el recuadro IMPORTE TOTAL el monto que solicita transferir al exterior.
- d) Active el desplegable CIERRE DE CAMBIO y seleccione la instrucción para realizar la concertación de cambio: Cliente, Automático o Corredor de Cambio.

Declaración de Conceptos Cambiarios:

- a) En el recuadro IMPORTE identifique por concepto cambiario el monto a transferir.
  - i. Si el total de la suma a transferir se encuadra en un único concepto, repita el mismo valor declarado precedentemente en IMPORTE TOTAL.
  - ii. Si el total del monto a transferir se compone por más de un concepto cambiario, presionando el botón AGREGAR IMPORTE e identifique valor y código de concepto en cada uno.
  - iii. Podrá declarar hasta tres conceptos cambiarios distintos. La sumatoria de los Importes informados en cada concepto, debe ser igual al valor consignado en Importe Total.
- b) Active el desplegable CONCEPTO DE VENTA y seleccione el tipo de operación a cursar, conforme segmentación B.C.R.A.
- c) Dependiendo de la selección realizada en el punto b), en desplegable CONCEPTO BCRA visualizará las posibles opciones de conceptos para su declaración.

Tal como se muestra en la siguiente pantalla:

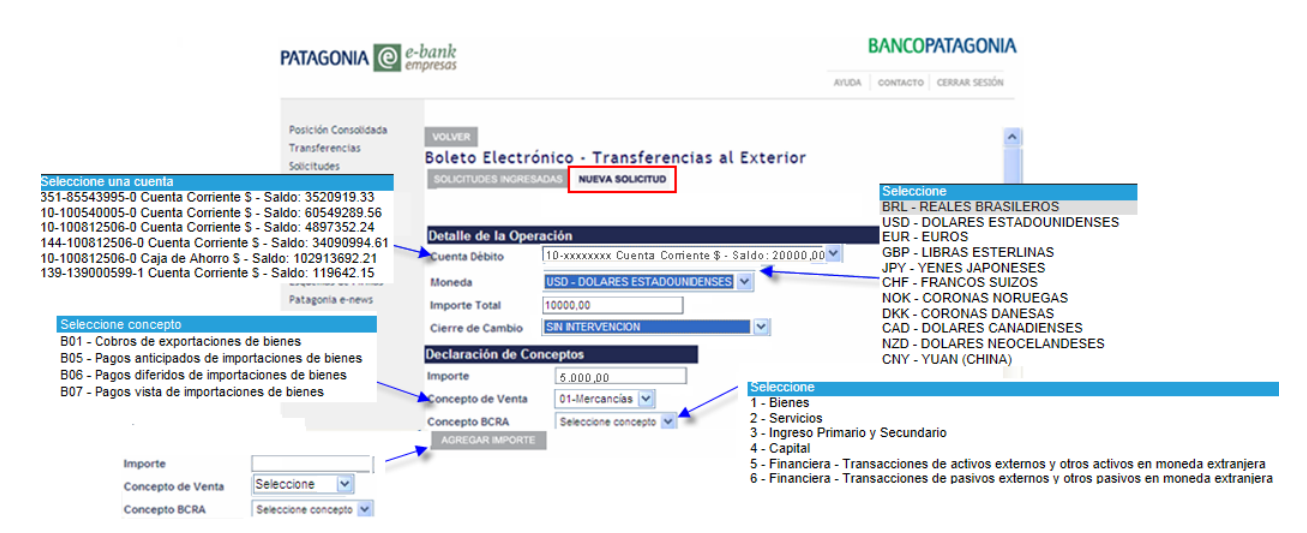

#### Datos del Beneficiario:

Desde aquí, instruirá los datos bancarios para realizar la transferencia al exterior, realizando los siguientes pasos:

- a) Integre los Campos obligatorios: Beneficiario Nro. de Cuenta Domicilio Código País Banco del Beneficiario – Ciudad y País – Código swift/Nro. ABA.
- b) Complete de corresponder los Campos optativos: Banco Corresponsal Código swift/Nro. ABA – Banco Recibidor del exterior – Ciudad y País – Código swift.

Importante:

- ✓ Por Boleto Electrónico se admite un único beneficiario.
- El sistema realiza una validación de caracteres en todos los campos integrados conforme diseño de los mensajes MT103 S.W.I.F.T. De identificar alguno no admitido, solicitará su modificación para continuar con el alta del Boleto Electrónico.
  - Caracteres Permitidos: a b c d e f g h i j k l m n o p q r s t u v w x y z A B C D E F G H I J K L M N O P Q R S T U V W X Y Z /-: ()., '+0123456789
  - En el casos de los Caracteres: ñ Ñ á é í ó ú Á É Í Ó Ú deberá reemplazarlos por los caracteres permitidos n N a e i o u según corresponda.
- c) Tilde AGENDAR DATOS al finalizar la carga y el sistema guardará en forma automática todos los datos de su beneficiario habitual para futuras operaciones.

Tal como se muestra en la siguiente pantalla:

| Datos del Beneficiario   |                    |     |        |
|--------------------------|--------------------|-----|--------|
| Beneficiario             | MARTIN             |     | Agenda |
| Nro. Cuenta              | 17263534           |     |        |
| Domicilio                | RUA JOAO FERNANDES | 123 |        |
| Código País              | BRASIL             | ~   |        |
| Banco del Beneficiario   | BANCO DO BRASIL    |     |        |
| Ciudad y País            | RIO DE JANEIRO     |     |        |
| Código SWIFT / Nro. ABA  | BRASUSBRRJO        |     |        |
| Banco Corresponsal       |                    |     |        |
| Código SWIFT / Nro. ABA  |                    |     |        |
| Banco Recibidor Exterior |                    |     |        |
| Ciudad y País            |                    |     |        |
| Código SWIFT             |                    |     |        |
| Agendar Datos            |                    |     |        |

Si el beneficiario ya se encuentra agendado, utilice la AGENDA mientras realiza una transferencia y el sistema cargará automáticamente los datos grabados:

Para ello:

- Ingrese a través del icono
- Busque el beneficiario, pudiendo ordenar los nombres alfabéticamente.
- ✓ Seleccione un beneficiario tildando la casilla que corresponda
- ✓ Confirme la acción con el botón ACEPTAR.

| PATAGONIA @                                                                            | e-bank<br>empresas     |                        |              |                 | BA             | NCOPATAGONIA          |
|----------------------------------------------------------------------------------------|------------------------|------------------------|--------------|-----------------|----------------|-----------------------|
|                                                                                        |                        |                        |              |                 | AYUDA CO       | NTACTO CERRAR SESIÓN  |
| Posición Consolidada<br>Transferencias<br>Solicitudes<br>Autorizaciones<br>Cobros Cash | Agenda de Transte      | erencias               |              |                 | -              |                       |
| Administración CPD<br>Pagos Cash                                                       | Beneficiarios Agendado | Domicilio              | I Nro Cuenta | Banco           | Citudad y Pais | Código swift/Nro. ABA |
| Plan Sueldos                                                                           | Gaston Lopez           | Av de Mayo 710         |              | Patagonia       | Argentina      | 10101                 |
| Divisas en Pizarras                                                                    | Mario Bravo            | Av de Mayo 710         |              | Patagonia       | Argentina      | 10101                 |
| Mensajes<br>Esquemas de Firmas                                                         | MARTN MARTN            | RUA JOAO FERNANDES 123 | 17263534     | BANCO DO BRASIL | RIO DE JANEIRO | BRASUSBRRJO           |
| Patagonia e-news<br>Claves Personales<br>Fideicomisos<br>Deudores                      | ACEPTAR EDITAR I       | ELMINAR NJEVO          |              |                 |                |                       |

<u>Detalle del Pago</u>: Campo opcional para indicar a qué corresponde el pago, sirviendo de referencia para el Beneficiario de los fondos. Esta información será integrada en el swift (field 70)

| Detalle del Pago |  |
|------------------|--|
|                  |  |
|                  |  |
|                  |  |
|                  |  |

#### Otras Instrucciones:

Desde aquí, instruirá si los fondos a girar provienen o no de una Financiación de Importación cursada por el Banco tildando o no el casillero e indicará a cargo de quien serán los Gastos del exterior seleccionando la opción en desplegable: Beneficiario - Ordenante.

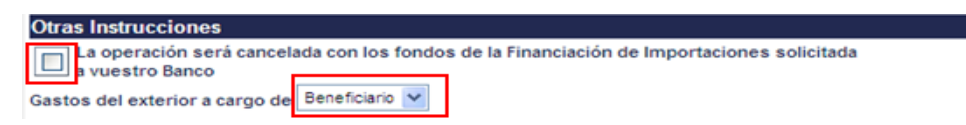

#### 2.1.1.3. Segunda Pantalla

Desde aquí podrá efectuar las Declaraciones Impositivas relativas al concepto de la operación solicitada, realizando los siguientes pasos:

Impuesto a las Ganancias:

Desde aquí, instruirá su situación frente al impuesto, su alícuota o motivo de la no percepción, realizando los siguientes pasos:

a) Active el desplegable y seleccione la opción correspondiente. Los cuadros sucesivos para su tilde se activarán o bloquearán en consecuencia.

- b) Tilde la declaración correcta.
- c) Adjunte luego en pantalla de Documentación, la Declaración Jurada R.G.3497 o Boleta de depósito si tildó la opción de aplicación Régimen de Convenios de Doble Imposición internacional o que la retención ya fue abonada por la empresa, respectivamente.

Importante:

- Si el impuesto es a cargo del beneficiario, deberá indicar en "Importe Total" de Primera Pantalla General el importe a transferir deducido el valor a retener en concepto de impuesto.
- Si el impuesto es a cargo del ordenante, deberá indicar en "Importe Total" de Primera Pantalla General el 100% del importe a transferir.

Tal como se muestra en la siguiente pantalla:

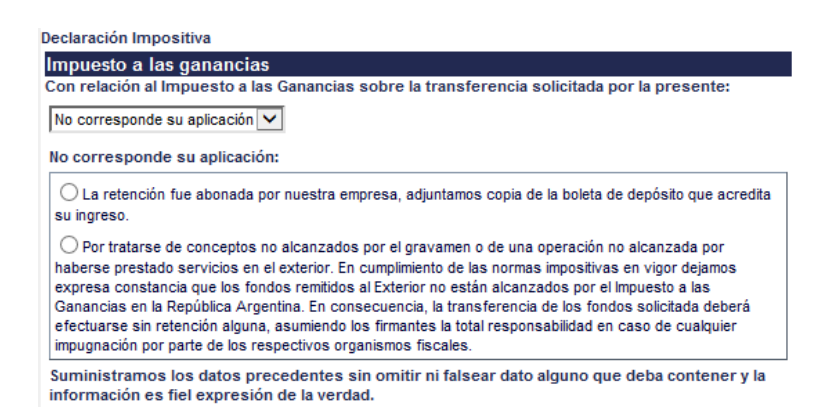

Impuesto al Valor Agregado (I.V.A.):

Desde aquí, instruirá su situación frente al impuesto, su alícuota o motivo de la no percepción, realizando los siguientes pasos:

- a) Tilde la opción abarcativa a su declaración impositiva.
- b) Complete los campos indicando los Valores en \$ de Base Imponible e IVA. Detalle tasa del impuesto, según corresponda; en caso de optar por la opción número 1.
- c) Adjunte en pantalla de documentación de respaldo, el formulario correspondiente como se detalla en opción número 2 de pantalla.
- d) Presione el botón CONTINUAR para seguir con el alta de la solicitud. De no avanzar a la siguiente pantalla, visualice en el margen superior de la pantalla el Mensaje de error informado para su corrección. Una vez realizada la corrección requerida, presione nuevamente el botón CONTINUAR.

| Está alcanzada por<br>discuesto en la RG 585/                                                             | el Impuesto al Valor Agregado en<br>99 de la AFIP informamos lo sigui                                                                           | la República Argentina. De acuerdo con los<br>ente (*)                                                                                                    |
|----------------------------------------------------------------------------------------------------|----------------------------------------------------------------------------------------------------|----------------------------------------------------------------------------------------------------|
| El beneficiario del El<br>los fines del procedimien<br>impliesto correspondien<br>correspondiente (F.105, | terior y su domicilio se indican er<br>to reglado por la RG 549/99 de la<br>te, por lo que adjuntamos fotocop<br>F.107 o F.799/A, F.799/C según | nel apartado correspondiente de este formulario. A<br>AFP, dejamos constancia que hemos ingresado e<br>la con nuestra firma original del formulario<br>corresponda) |
| No está alcanzada ;                                                                                       | oor Impuesto al Valor Agregado e                                                                                                    | n la República Argentina.                                                                                                    |
| Pase imposible M/A S                                                                                      | opcion, indique Base imponible N                                                                                                    | A PNA                                                                                                    |
| NAS                                                                                                    | 0,00                                                                                                    |                                                                                                    |
| Tipo de IVA                                                                                               | O 10.5 O 21.0                                                                                                    |                                                                                                    |

#### 2.1.1.4. Tercera Pantalla

Desde aquí podrá adjuntar la Documentación de respaldo de la Solicitud de transferencia, realizando los siguientes pasos:

- a) Visualice los tipos de archivos admitidos por el sistema y tamaño máximo.
- b) Presione el botón EXAMINAR, busque el archivo a adjuntar y presione el botón ABRIR que visualizará en su PC.
- c) Presione el botón ENVIAR ARCHIVO disponible en la pantalla de e-bank.
- d) Visualice en pantalla si el archivo descripto como adjunto es correcto. Caso contrario, presione el icono 🔀 disponible para eliminarlo.
- e) Realice el proceso descripto en los puntos b y c para adjuntar más documentos.
- f) Ingrese en "Comentarios Adicionales al Banco" información que considere relevante para procesar la operación.

Desde aquí podrá aceptar las Declaraciones juradas generales e inherentes a la Solicitud de transferencia efectuada al Banco: Presione el icono el para descargar y visualizar las declaraciones juradas en materia cambiaria.

Presione el botón CONTINUAR para seguir con el alta de la solicitud. De no avanzar a la siguiente pantalla, visualice en el margen superior de la pantalla el Mensaje de error informado para su corrección. Una vez realizada la corrección requerida, presione nuevamente el botón CONTINUAR.

| PATAGONIA @                            | e-bank BANCOPATAGONI/                                                                                                    |
|----------------------------------------|----------------------------------------------------------------------------------------------------|
|                                        | AYUDA CONTACTO CERRAR SESIÓN                                                                                                    |
| Posición Consolidada<br>Transferencias | VOLVER                                                                                                    |
| Consulta de cheques                    | Boleto Electrónico - Transferencias al Exterior                                                                                                    |
| Solicitudes                            | Documentación a enviar al Banco                                                                                                    |
| Autorizaciones                         | Documentación a adjuntar                                                                                                    |
| Cobros Cash                            | Para enviar la documentación al Banco debe escanearla en baja resolución y luego enviarla en alguno de los siguientes                                                                                                  |
| Administración CPD                     | formatos: GIF, JPG, TIF, PDF, TXT siguiendo los pasos detallados a continuación.                                                                                                    |
| Pagos Cash                             | La suma de los tamaños de todos los archivos a adjuntar no debe superar los 10MB.                                                                                                    |
| Plan Sueldos                           |                                                                                                    |
| Comercio Exterior                      | Archivos adjuntos                                                                                                    |
| Fondos Lombard                         | Para adjuntar la documentación de respaido, presione Examinar. Od. podra adjuntar multiples archivos que se encuentran<br>en una misma ubicación. Si desea adjuntar más información, presione Seleccionar más archivos |
| Divisas en Pizarras                    |                                                                                                    |
| Mensajes                               | Examinar Enviar archivo                                                                                                    |
| Esquemas de Firmas                     |                                                                                                    |
| Patagonia e-news                       | Declaración Jurada                                                                                                    |
| Claves Personales                      | Declaramos bajo juramento que hemos adjuntado toda la información necesaria para cursar la operación.                                                                                                    |
| Fideicomisos                           | Comentarios Adicionales al Banco                                                                                                    |
| Deudores                               |                                                                                                    |
| Proveedores                            |                                                                                                    |
| Token SMS                              | $\sim$                                                                                                    |
|                                        | Condiciones Generales y DDJJ inherentes al Boleto Electrónico                                                                                                    |
|                                        | Descargar DDJJ inherentes al Boleto Electrónico                                                                                                    |
|                                        | He leido y scento las condiciones generales y Declaraciones, luradas (DD LI) inherentes al Boleto                                                                                                    |
|                                        | Electrónico.                                                                                                    |
|                                        | Continuar                                                                                                    |

#### 2.1.1.5. Cuarta Pantalla

Desde aquí podrá visualizar en Ticket el resumen de la Solicitud de transferencia para su aceptación o rechazado.

En cada uno de los Tickets mencionados visualizará la siguiente información:

- a) Usuario: operador de la empresa que realizó la carga.
- b) Fecha y Hora: en la cual se confirmará el alta de la solicitud para su posterior autorización.
- c) Número de Solicitud: que identificará a la operación en todo su proceso
- d) Estado: etapa en la cual se encuentra la solicitud. Para cambiar el mismo la operación deberá ser aceptada o rechazada por medio de los botones disponibles en el margen inferior derecho del Ticket.
- e) Datos de la operación: conforme carga ingresada en las pantallas anteriores.
- f) Horario máximo de recepción en el Banco para ser analizada y procesada la transferencia en el mismo día de recibida.
- g) Plazo máximo para concertar el tipo de cambio a aplicar a la operación, una vez aprobada la documentación por el Banco. Este plazo aplica para operaciones con instrucción de intervención en la cotización del tipo de cambio por parte de Cliente o Corredor de cambio.

Tal como se muestra en Pantalla 1.

Para aceptar el alta o rechazarla, realice los siguientes pasos:

- a) Posicione el cursor y presione ACEPTAR para confirmar el alta del Boleto electrónico; o,
- b) Posicione el cursor y presione RECHAZAR para dejar sin efecto el alta de la solicitud. La operación estará disponible en Solicitudes Ingresadas en estado "Pendiente Completar" para su retoma o eliminación a través del icono X.
- c) Imprima el Ticket en estado "Solicitud de Boleto Electrónico ingresada pendiente de autorización por el/los restante/s Usuario/s Autorizantes", como constancia para la empresa del alta de la carga de datos de la operación. Hasta tanto la operación no sea autorizada por el/os firmantes autorizantes, estará en suspenso en la empresa para ser ingresado el trámite al Banco.

Tal como se muestra en Pantalla 2.

#### Pantalla 1

#### Pantalla 2

| PATAGONIA @ e-b                                                                                                    | oank<br>oresas                                                                                                    | BANCOPATAGO                                                                                                    | NIA PATAGONIA @ en                                                                                                    | -bank<br>npresas                                                                                                    | BANCOP                                                                                                    | AIAGONI                                                             |
|----------------------------------------------------------------------------------------------------|----------------------------------------------------------------------------------------------------|----------------------------------------------------------------------------------------------------|----------------------------------------------------------------------------------------------------|----------------------------------------------------------------------------------------------------|----------------------------------------------------------------------------------------------------|---------------------------------------------------------------------|
| Patragonia @ e-č<br>eng<br>Posición Consolidada<br>Transferencias<br>Consulta de cheques<br>Solicitudes<br>Autorizaciones<br>Cobros Cash<br>Autorizaciones<br>Cobros Cash<br>Autorización<br>Pagos Cash<br>País Sudios<br>Comercio Exterior<br>Pondos Lombard<br>Divisas en Pizarras | Consolidada<br>rerolas<br>de chevacis<br>de chevacis<br>cash<br>tración CPD<br>atomic Cash<br>tración CPD<br>atomic Cash<br>atomic Cash<br>tración CPD<br>atomic Cash<br>atomic Cash<br>ato | Boleto Electrónico cha: 24/9/2016 Hora: 16/32/11 e ha ingresado correctamente de Usuario                                                                                                    | Artagonia e de la constitución e de la constitución | bank<br>vouve<br>BANCOPA<br>Com<br>Usuar<br>La so<br>Estado:<br>DATOS DE LA GREBACIÓN                                                                                                    | AUDA CONTRACTO<br>AUDA CONTRACTO<br>TAGGONIA<br>Percio Exterior - Boleto Electrónico<br>persor: USBBERS Fecha: 24102016 Hora: 16:14:53<br>Mediu Hiro: 10001165 es ha ingresado correctamente<br>Solicitud de Boleto Electrónico ingresada, perdiente de autorizad<br>ellos restante/s Usuarios/s Autorizante/s. | CERRAR SESSION                                                      |
| Mensajes<br>Erupanas de Firnas<br>Patagona e-news<br>Claves Personales<br>Pideiconisos<br>Deudores<br>Proveedores<br>Token SMS                                                                                                    | To: VentaFgresos<br>Produdo: Transferencia<br>Nrs. de Solochud: 500041856<br>Cuenta Gebto: 10-XXXXXX-0 Cuenta<br>Moneda: USD<br>Importe Original: 1.200,00<br>Cod. Concepto BCRA: B01-Cobros de expor<br>Beneficiario: Beneficiario IMF duplici<br>Cuenta Beneficiario: CECECCECCE<br>Importante: A fin que la praesate Solchud de Bales Elect<br>autorizada opresión Susanné Autorizantén, eres a análiz<br>respatab- en dimano da de su recordos, kellere que a<br>procesada - dentro de 14 (dáced) dal : conndos de autori<br>operado no puedo ser procesado en dicto término, la pr                                                                                                    | Corriente 5<br>aciones de bienes<br>do<br>fonco sea analizada y procesaráa por el Banco, deberá ser<br>diporte da finano-conjuntamente con la documentación de<br>te sea rectido ante de las 14/ns. La portación será<br>zada la presente Solicitud por elhas Usuarios Autorizamete-<br>sexente Solicitud de Boleto Electrónico quedará an efecto.<br>ACEPTIM<br>RECHAZION | Divisas en Pizarras<br>Menajas<br>Esquenas de Firmas<br>Patagonia e nevas<br>Claves Feroales<br>Fideicomisos<br>Deudores<br>Proveedores<br>Token SMS                                                                                                    | Da No Bie La Gresselución<br>Toro:<br>Producto:<br>Inn: de Solothat<br>Cuerta Debla:<br>Importe Originat:<br>Cod. Concepto BCRA:<br>Beneficiano:<br>Unerta Beneficiano:<br>Importante: A fin que la present<br>autoritada por efino Usarano.<br>Unertada do refino Usarano.<br>Unertada de la present<br>autoritada por efino Usarano.<br>Unertada de la present<br>autoritada por efino Usarano.<br>Una de la presentación de la su<br>proceada - dentro de 11 (dons<br>operación no pueda ser proces | VentalEgresos<br>Transferencia<br>50044565<br>10-XXXXXX0- Cuenta Corriente \$<br>10-XXXX00<br>100<br>100<br>100<br>100<br>100<br>100<br>100<br>100<br>1                                                                                                    | berá ser<br>Boleto<br>ción de trá<br>rizante/a-<br>que la<br>fecto. |

#### 2.2. Boleto Electrónico:

#### 2.2.1 Transferencias recibidas/Ordenes de Pago

En la pantalla de inicio tendrá la opción de seleccionar "cambiar modalidad de liquidación" en caso de querer realizar la operación en forma manual y no automática como dispone la Com. A 6244 del B.C.R.A a partir del 01.07.2017.

| PATAGONIA @ e-bank<br>empresas                                                                                                    |                                                                                                    |                                        | BANCOPATAGONIA |                                                        |  |  |
|----------------------------------------------------------------------------------------------------|----------------------------------------------------------------------------------------------------|----------------------------------------|----------------|--------------------------------------------------------|--|--|
| USRBE062 de PERS DOC 11<br>Su último ingreso ha sido                                                                                                    | 1 30708267674<br>o el Miércoles 20 de Diciembre de 2017 a las 16:39:03 horas.                                                                                                    | AYUDA                                  | CONTACTO       | CERRAR SESIÓN                                          |  |  |
| USRBEOR2 de PERS DOC 11<br>Su titimo ingreso ha sido<br>Posición Consolidada<br>Transferencias<br>Consulta de cheques<br>Solicitudes<br>Autorizaciones<br>Cobros Cash<br>Administración CPD<br>Pagos Cash<br>Pagos Cash<br>Pana Sueldos<br>Comercio Exterior<br>Fondos Lombard<br>Divisas en Pizarras<br>Mensajes<br>Esquemas de Firmas<br>Patagonia e-news | 13070827874<br>el Mièrcoles 20 de Diciembre de 2017 a las 16:39:03 horas.<br>Comercio Exterior - Boleto Electrónico<br>Le informamos que, en virtud de la nueva normativa en materia cambiari<br>"A" 6244 del B.C.R.A., a partir del 10.07.2017 cuando en una transferencia e<br>cuenta del beneficiario, acteriditaremos los fondos recibildos de forma dir<br>previa y expresa instrucción en contrario.<br>Tipo Venta / Egresos V Producto<br>ACEPTAR CAMELAR MODALIDAD DE LIQUIDACIÓN | a dispues<br>lel exterio<br>ecta y sin | contracto      | cerrar sesión<br>nunicación<br>lque una<br>ción, salvo |  |  |
| Claves Personales<br>Fideicomisos<br>Deudores<br>Proveedores<br>Token SMS                                                                                                    |                                                                                                    |                                        |                |                                                        |  |  |

Deberá seleccionar la cuenta/as con las que desee operar. Las mismas quedarán "pendientes de confirmación" en la bandeja de autorizaciones del o los usuarios firmantes.

| PATAGONIA @                                                                                    | e-bank<br>mpresas                    |                             |              | BANCOPATAGONIA               |
|------------------------------------------------------------------------------------------------|--------------------------------------|-----------------------------|--------------|------------------------------|
| USRBE062 de PERS DOC 1<br>Su último ingreso ha side                                            | 1 30708267674<br>o el Jueves 21 de D | liciembre de 2017 a las 15: | 33:39 horas. | AYUDA CONTACTO CERRAR SESIÓN |
| Posición Consolidada<br>Transferencias<br>Consulta de cheques<br>Solicitudes<br>Autorizaciones | volver<br>Instrucci                  | ón liquidación c            | on interve   | ención<br>de Pago manual     |
| Cobros Cash<br>Administración CPD                                                              | Cuenta                               | Nombre                      | Compra       | Observaciones                |
| Pagos Cash                                                                                     | 85543995                             | CUENTA 85543995 1           |              | Pendiente confirmación       |
| Plan Sueldos                                                                                   | 100540005                            | CUENTA 100540005 1          | ~            | Pendiente confirmación       |
| Fondos Lombard                                                                                 | 100812506                            | CUENTA 100812506 1          |              | Pendiente confirmación       |
| Divisas en Pizarras<br>Mensajes                                                                | 139000599                            | CUENTA 139000599 1          |              |                              |
| Esquemas de Firmas                                                                             | ACEPTAR                              |                             |              |                              |
| Patagonia e-news                                                                               | and the second second                |                             |              |                              |
| Claves Personales                                                                              |                                      |                             |              |                              |
| Fideicomisos                                                                                   |                                      |                             |              |                              |
| Deudores                                                                                       |                                      |                             |              |                              |
| Proveedores                                                                                    |                                      |                             |              |                              |

Operaciones comprendidas:

- ✓ Bienes,
- ✓ Servicios,
- ✓ Ingreso Primario y Secundario,
- ✓ Capital,
- ✓ Financiera Transacciones de activos externos y otros activos en moneda extranjera,
- ✓ Financiera Transacciones de pasivos externos y otros pasivos en moneda extranjero.

Podrá seleccionar las siguientes opciones:

- ✓ Descargar Archivo o exportar. Podrá descargar o exportar la información de Posición Consolidada de solicitudes en curso, a un archivo con formato de texto, excel o XML.
- ✓ Para ello despliegue y seleccione el tipo de formato de archivo deseado y luego presione el botón descarcar archivos.

**2.2.1.1.** Para efectuar el envío de la Solicitud de Transferencias Recibidas/Ordenes de pago realice los siguientes pasos:

- a) Active el desplegable TIPO y seleccione Compra/Ingresos.
- b) Active el desplegable PRODUCTO y seleccione Transferencias.
- c) Luego presione el botón ACEPTAR para acceder, tal como se muestra en la siguiente pantalla.

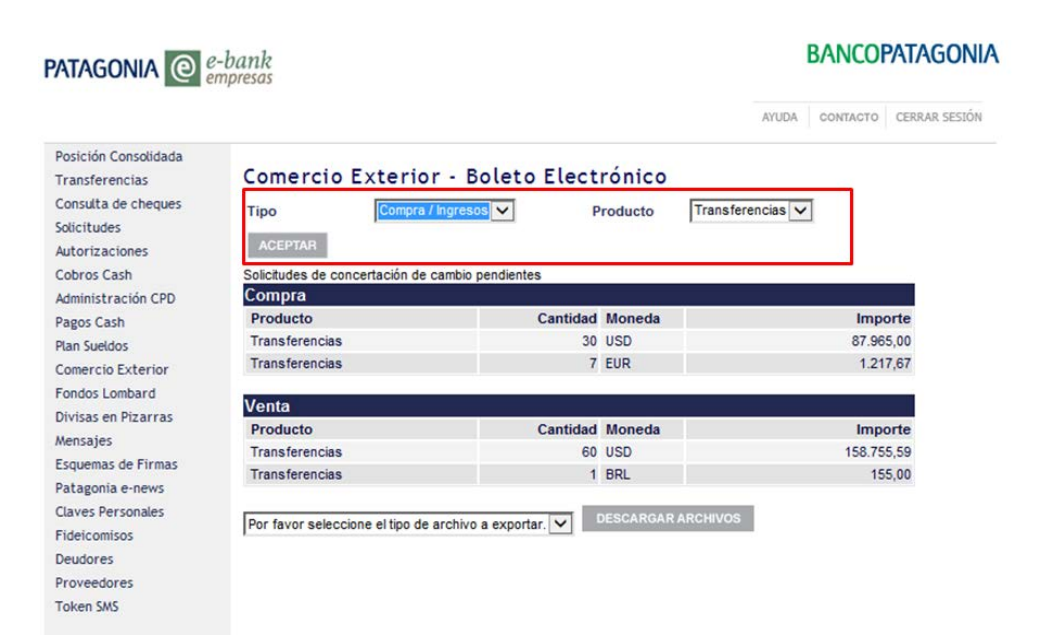

Al ingresar visualizará las Solicitudes de Transferencias recibidas/Ordenes de pago ya ingresadas con su correspondiente estado, permitiendo realizar on line el seguimiento de cada transacciones. Estados:

- ✓ Pendiente Completar: durante la integración del Boleto.
- ✓ Firmas Pendientes: a la espera de la/s autorización/es conforme Esquema de firmas.
- ✓ Rechazo Firmantes: solicitud no aprobada por el/os autorizantes.
- ✓ Revisión Banco: boleto electrónico generado, pendiente de aprobación por el Banco.
- ✓ Rechazado Banco: retorno solicitud al cliente con identificación de la/s irregularidad/es.
- ✓ Pendiente Cotización: aprobada por el Banco y disponible para concertar cambio.
- ✓ Reactivar Solicitud: retorno solicitud al cliente por no cierre de cambio en plazo definido.
- ✓ Concertada: operación con tipo de cambio concertado.
- Liquidada: boleto electrónico procesado. Trámite finalizado.

Para agilizar la consulta, estarán disponibles en el extremo superior de la pantalla los siguientes filtros:

- ✓ Cuenta: cuentas vista habilitadas en cada perfil de usuario.
- ✓ N° de Operación: búsqueda por número de Transferencia recibida/Orden de pago.
- ✓ Fecha de Alta Desde Hasta: muestra las solicitudes según su fecha de generación.
- ✓ Moneda: búsqueda por divisa de la operación.
- ✓ Importe Desde Hasta: búsqueda por Importe del Boleto electrónico.
- ✓ Estado: acota por instancia de la Solicitud ingresada.

|                                                                                                    | -bank<br>mpresas                                                                               |                                                                |                                                   |                                     |                      |           |                  | BAN                    | ICOPAT          | AGONIA     |
|----------------------------------------------------------------------------------------------------|------------------------------------------------------------------------------------------------|----------------------------------------------------------------|---------------------------------------------------|-------------------------------------|----------------------|-----------|------------------|------------------------|-----------------|------------|
|                                                                                                    |                                                                                                |                                                                |                                                   |                                     |                      |           | ļ                | AYUDA CONT             | ACTO CER        | RAR SESIÓN |
| Posición Consolidada<br>Transferencias<br>Consulta de cheques<br>Solicitudes<br>Autorizaciones<br>Cobros Cash<br>Administración CPD<br>Pagos Cash<br>Plan Sueldos<br>Comercio Exterior | VOLVER<br>Boleto<br>Solicitud<br>Cuenta<br>Nro.Operaci<br>Fecha de Al<br>Moneda<br>Importe Des | <b>electró</b><br><b>ES INGRES/</b><br>ión<br>Ita Desde<br>sde | Todas las m<br>0.002/01/12<br>Todas las m<br>0.00 | Transferu<br>va solicitud<br>uentas | encias<br>V<br>Hasta | s recibid | las/Ói           | rdenes d               | le Pag          | D          |
| Fondos Lombard<br>Divisas en Pizarras<br>Mensajes                                                                                                    | Londo                                                                                          |                                                                | 10000                                             |                                     |                      |           |                  | ACEPT                  | TAR             |            |
| Esquemas de Firmas                                                                                                    | Estado de                                                                                      | solicitud                                                      | es ingresa                                        | idas                                |                      |           |                  |                        |                 |            |
| Patagonia e-news<br>Claves Personales                                                                                                    | Det. PDF                                                                                       | Nro.<br>Operación                                              | Cuenta                                            | Ordenante                           | Mda                  | Importe   | Fecha<br>de Alta | Estado                 | Nro.<br>Trámite |            |
| Fideicomisos                                                                                                    |                                                                                                | 541163880                                                      | 100812506                                         |                                     | USD                  | 111,00    | 20/09/13         | Pendiente<br>Completar |                 | ×          |
| Deudores<br>Proveedores                                                                                                    | •                                                                                              | 541163880                                                      | 100812506                                         | AFASFDAS                            | USD                  | 50.000,00 | 25/09/13         | Pendiente<br>Completar |                 | ×          |
| Token SMS                                                                                                    | •                                                                                              | 541163880                                                      | 100812506                                         |                                     | USD                  | 100,00    | 04/10/13         | Pendiente<br>Completar |                 | ×          |

El icono <a>[mailto]</a> disponible en la columna Detalle le permitirá retomar y/o finalizar la carga de una Solicitud en estado\_"Pendiente Completar" y "Rechazado Banco".

El icono <sup>12</sup>disponible en la columna PDF permitirá descargar la Solicitud en este formato. El icono <sup>12</sup> de encontrarse disponible en la última columna, le permitirá eliminar una solicitud. Para generar una nueva Solicitud de Transferencia recibida/Ordenes de pago, presione el botón NUEVA SOLICITUD disponible en el extremo superior.

| PATAGONIA @          | <b>-bank</b><br>mpresas |                   |             |                     |              |               | BA               | NCOP       | ATAGONI/      |
|----------------------|-------------------------|-------------------|-------------|---------------------|--------------|---------------|------------------|------------|---------------|
|                      |                         |                   |             |                     |              | A             | /UDA CO          | ONTACTO    | CERRAR SESIÓN |
| Posición Consolidada | VOLVER                  |                   |             |                     |              |               |                  |            |               |
| Transferencias       | Boleto                  | electr            | ónico -     | Transfere           | ncias re     | ecibidas/Ór   | denes            | de Pa      | ado           |
| Consulta de cheques  |                         |                   |             |                     |              |               |                  |            |               |
| Solicitudes          | SOLICITU                | DES INGRES        | SADAS NU    | EVA SOLICITUD       |              |               |                  |            |               |
| Autorizaciones       | La solicitu             | d podrá se        | r preparada | a y liquidada por u | in importe p | parcial       |                  |            |               |
| Cobros Cash          | Cuenta                  |                   | Todas las   | cuentas             | $\checkmark$ |               |                  |            |               |
| Administración CPD   | Nro.Opera               | Nro.Operación 0   |             |                     |              |               |                  |            |               |
| Pagos Cash           | Fecha de /              | Alta Desde        | 08/01/14    |                     | Hasta 26/01  | /17           |                  |            |               |
| Plan Sueldos         | Moneda                  |                   | Todas las   | monedas             | $\sim$       |               |                  |            |               |
| Comercio Exterior    | Saldo Des               | de                | 0.00        |                     | Hasta 99999  | 99999 99      |                  |            |               |
| Fondos Lombard       | Entado                  |                   | A disposio  | ión V               | indota 00000 |               |                  |            |               |
| Divisas en Pizarras  | LStado                  |                   | LA disposic | aon 💌               |              |               |                  |            |               |
| Mensajes             |                         |                   |             |                     |              |               | AG               | EPTAR      |               |
| Esquemas de Firmas   |                         |                   |             |                     |              |               |                  |            |               |
| Patagonia e-news     | Consulta                | por Oper          | ación       |                     |              |               |                  |            |               |
| Claves Personales    | Detalle                 | Nro.<br>Operación | Cuenta      | Ordenante           | Mda          | Saldo         | Fecha<br>de Alta | Estado     |               |
| Fideicomisos         | a                       | 541165290         | 100812506   |                     | USD          | 385 000 00    | 12/08/16         | A disposi  | ición         |
| Deudores             |                         | 544405200         | 400042500   | OUCTANO             | 1000         | 00 070 740 00 | 40/00/40         | A diagonal | -16-          |
| Proveedores          |                         | 341105298         | 100612506   | FERNANDEZ           | 050          | 99.678.748,00 | 19/08/16         | A alspos   | ción          |
| Token SMS            |                         | 541165300         | 100812506   | ANDRES BERTON       | I USD        | 485.000,00    | 19/08/16         | A dispos   | ición         |

En esta pantalla visualizará todas las Transferencias recibidas/Ordenes de pago ingresadas y pendientes de liquidación. Luego identifique la operación a liquidar y presione el botón detalle .

| Patagonia @          | e-bank<br>empresas |              |             |                        |              |               | BA               | NCOPATAGON           |
|----------------------|--------------------|--------------|-------------|------------------------|--------------|---------------|------------------|----------------------|
|                      |                    |              |             |                        |              | A             | YUDA CO          | ONTACTO CERRAR SESIÓ |
| Posición Consolidada | VOLVE              | R            |             |                        |              |               |                  |                      |
| Transferencias       | Bolet              | o electr     | ónico -     | Transferenc            | ias re       | cibidas/Ór    | denes            | de Pago              |
| Consulta de cheques  |                    |              |             |                        |              |               |                  |                      |
| Solicitudes          | SOLICIT            | TUDES INGRES | SADAS NU    | EVA SOLICITUD          |              |               |                  |                      |
| Autorizaciones       | La solici          | tud podrá se | r preparada | a y liquidada por un i | mporte p     | arcial        |                  |                      |
| Cobros Cash          | Cuenta             |              | Todas las   | cuentas                | $\checkmark$ |               |                  |                      |
| Administración CPD   | Nro.Ope            | ración       | 0           |                        |              |               |                  |                      |
| Pagos Cash           | Fecha de           | e Alta Desde | 07/01/14    | Ha Ha                  | sta 26/01/   | 17            |                  |                      |
| Plan Sueldos         | Moneda             |              | Todas las   | monedas                |              |               |                  |                      |
| Comercio Exterior    | Saldo Do           | ada          | 0.00        | Ha                     | ata 00000    | 0000.00       |                  |                      |
| Fondos Lombard       | Saluo De           | sue          | 0,00        | na                     | Sta 55555    | 3333,33       |                  |                      |
| Divisas en Pizarras  | Estado             |              | A disposic  | ion 🔽                  |              |               | _                |                      |
| Mensajes             |                    |              |             |                        |              |               | ACI              | EPTAR                |
| Esquemas de Firmas   |                    |              |             |                        |              |               |                  |                      |
| Patagonia e-news     | Consult            | ta por Oper  | ación       |                        |              |               |                  |                      |
| Claves Personales    | Detalle            | Nro.         | Cuenta      | Ordenante              | Mda          | Saldo         | Fecha<br>do Alta | Estado               |
| Fideicomisos         |                    | EA1165200    | 100010500   |                        | uen          | 295 000 00    | 42/08/46         | A dispessieiée       |
| Deudores             |                    | 341103290    | 100012300   | I LUERICO PINEDO       | 030          | 385.000,00    | 12/00/10         | A disposición        |
| Proveedores          |                    | 541165298    | 100812506   | GUSTAVÓ<br>FERNANDEZ   | USD          | 99.878.748,00 | 19/08/16         | A disposición        |
| Token SMS            |                    | 541165300    | 100812506   | ANDRES BERTONI         | USD          | 485.000,00    | 19/08/16         | A disposición        |

Las Ordenes de Pago en estado "Con Deficiencias", no podrán seleccionarse para su liquidación por no contar en los mensajes swift recibidos relativos a la misma, con todos los requisitos de identificación del ordenante establecidos en la Comunicación A 6037 BCRA sus complementarias y modificatorias.

Suministrados por el banco del exterior los faltantes, cambiarán al estado "A disposición" pudiendo seleccionarse para iniciar una Nueva Solicitud (liquidación de Orden de pago).

| A disposición  |
|----------------|
| Con deficienci |
| Todos          |

Estado

Aquí encontrará los datos de la Orden de pago recibida: Ordenante, Detalle de pago, Importe, otros. Por último seleccione PREPARAR SOLICITUD para iniciar el alta del Boleto electrónico de la operación requerida.

| PATAGONIA @          |                    | BANCOPATAGONI       |                   |                              |  |
|----------------------|--------------------|---------------------|-------------------|------------------------------|--|
|                      |                    |                     |                   | AYUDA CONTACTO CERRAR SESIÓN |  |
| Posición Consolidada | VOLVER             |                     |                   |                              |  |
| Transferencias       | DATOS BASICOS      | PREPARAR SOLICITUD  |                   |                              |  |
| Consulta de cheques  | Transformer        |                     | and the Barrier   |                              |  |
| Solicitudes          | Transferencia      | s recibidas/Orde    | nes de Pago       |                              |  |
| Autorizaciones       | Detalle            |                     |                   |                              |  |
| Cobros Cash          | Nro. Operación     | 541164565           | Fecha de Alta     | 07/05/14                     |  |
| Administración CPD   | Beneficiario       | Cuenta:100812506- 1 | Ordenante         | Maria Martinez               |  |
| Pagos Cash           | Banco Ordenante    | HSBC BANK USA       | Ciudad Banco      | NEW YORK,NY                  |  |
| Plan Sueldos         | Banco Corresponsal | HSBC BANK USA       | Ciudad Banco      | NEW YORK,NY                  |  |
| Comercio Exterior    | Importes           |                     |                   |                              |  |
| Fondos Lombard       | Moneda             | USD                 | Importe Total     | 25.000.00                    |  |
| Divisas en Pizarras  | Fecha Valor        | 07/05/14            | Saldo             | 25.000,00                    |  |
| Mensajes             | Información adicio | nal                 |                   |                              |  |
| Esquemas de Firmas   | Detalle de pago    | Prueba Tope Horario | Ref. del exterior | Prueba Tone H                |  |
| Patagonia e-news     | Descrinción gastos | OUR                 | Detalle           |                              |  |
| Claves Personales    | beestipeien gaetee |                     | <b>Containe</b>   |                              |  |
| Fideicomisos         |                    |                     |                   |                              |  |
| Deudores             |                    |                     |                   |                              |  |
| Proveedores          |                    |                     |                   |                              |  |
| Token SMS            |                    |                     |                   |                              |  |

La herramienta lo guiará en este proceso en forma interactiva a través de:

- ✓ Mensajes indicativos en el extremo superior de la pantalla.
- ✓ Desplegables y activación/desactivación de opciones seleccionables.
- ✓ Pantallas especialmente diseñadas para determinados conceptos cambiarios.

#### 2.2.1.2. Primera Pantalla

Desde aquí podrá completarlos datos básicos de la Solicitud de Transferencias recibidas/Órdenes de pago, realizando los siguientes pasos:

#### Detalle de la operación:

- e) Active el desplegable CUENTA y seleccione la cuenta sobre la cual desea efectuar el CREDITO resultante de la liquidación de cambios. Para cada cuenta se muestra: sucursal – número de cuenta – subcuenta, descripción del producto, moneda y Saldo.
- f) El SALDO Y MONEDA: campos no editables. Informa los correspondientes a la operación seleccionada para su liquidación.
- g) Ingrese en el recuadro IMPORTE A LIQUIDAR el monto para efectuar la concertación de cambios y posterior crédito en cuenta, pudiendo ser igual o menor al importe en SALDO.
- h) Active el desplegable CIERRE DE CAMBIO y seleccione la instrucción para realizar la concertación de cambio: Cliente, Automático o Corredor de Cambio.

#### Declaración de Conceptos Cambiarios:

- d) Seleccione APLICAR ORDEN DE PAGO A: Crédito en cuenta.
- e) En el recuadro IMPORTE identifique por concepto cambiario el monto a liquidar:
  - i. Si el total de la suma a recibir se encuadra en un único concepto, repita el mismo valor declarado precedentemente en IMPORTE A LIQUIDAR.
  - ii. Si el total del monto a recibir se compone por más de un concepto cambiario, presionando el botón AGREGAR IMPORTE e identifique valor y código de concepto en cada uno.
  - iii. Podrá declarar hasta tres conceptos cambiarios distintos. La sumatoria de los Importes informados en cada concepto, debe ser igual al valor consignado en IMPORTE A LIQUIDAR.
- f) Active el desplegable CONCEPTO DE COMPRA y seleccione el tipo de operación a cursar, conforme segmentación B.C.R.A.
- g) Dependiendo de la selección realizada en el punto f), en desplegable CONCEPTO BCRA visualizará las posibles opciones de conceptos para su declaración.

#### Datos del Ordenante:

Visualizará todos los datos del Ordenante detallados del exterior en Transferencia recibida/Orden de pago. Los mismos son no editables.

Tal como se muestra en la siguiente pantalla:

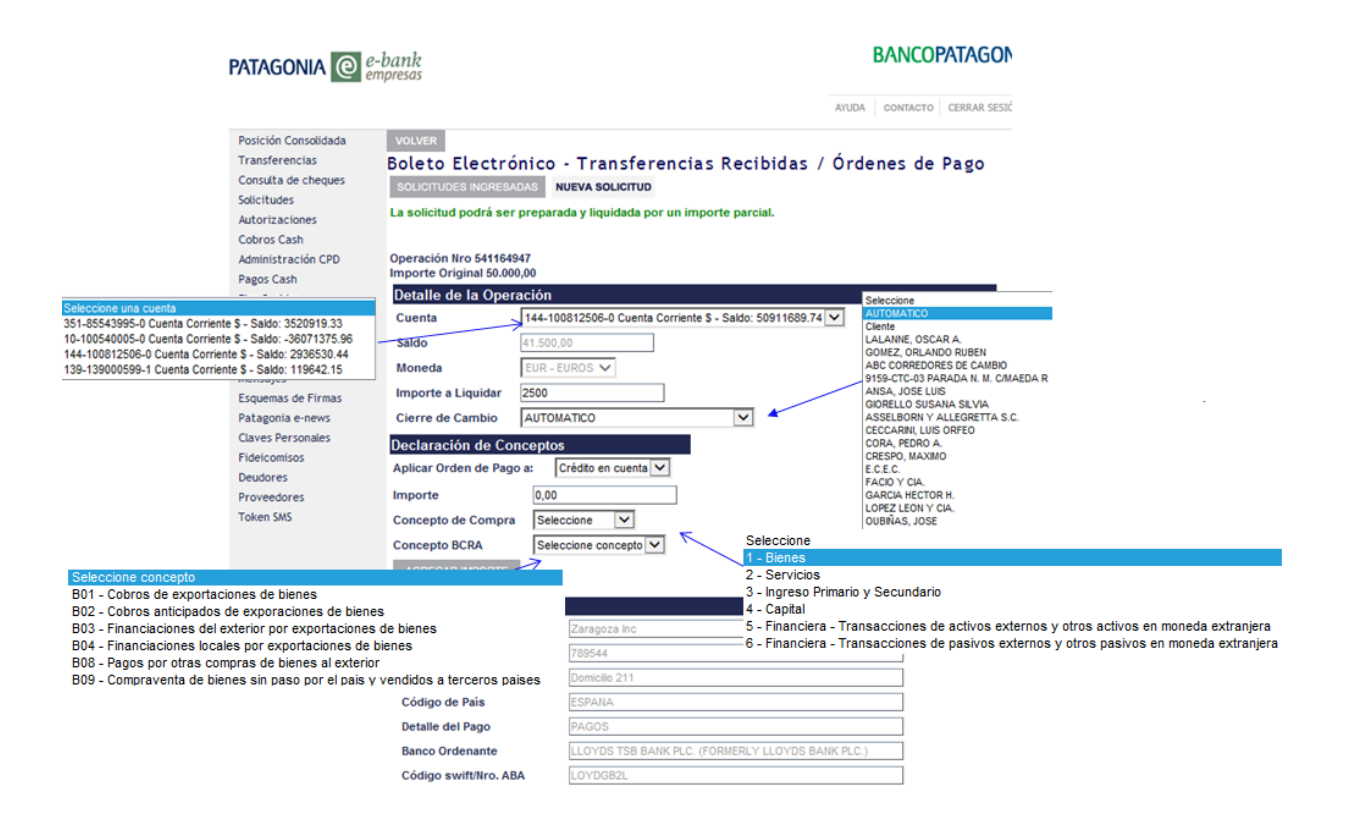

#### 2.2.1.3. Segunda Pantalla

PATAGONIA @ e-bank

Desde aquí podrá adjuntar la Documentación de respaldo de la Solicitud de Transferencia recibida/Ordenes de pago, realizando los siguientes pasos:

- a) Visualice los tipos de archivos admitidos por el sistema y tamaño máximo.
- b) Presione el botón EXAMINAR, busque el archivo a adjuntar y presione el botón ABRIR que visualizará en su PC.
- c) Presione el botón ENVIAR ARCHIVO disponible en la pantalla de e-bank.
- d) Visualice en pantalla si el archivo descripto como adjunto es correcto. Caso contrario, presione el icono 🔀 disponible para eliminarlo.
- e) Realice el proceso descripto en los puntos b y c para adjuntar más documentos.
- f) Ingrese en "Comentarios Adicionales al Banco" información que considere relevante para procesar la operación.

Desde aquí podrá aceptar las Declaraciones juradas generales e inherentes a la Solicitud de transferencia recibida/Orden de pago, efectuada al Banco: Presione el icono a para descargar y visualizar las declaraciones juradas en materia cambiaria.

Presione el botón CONTINUAR para seguir con el alta de la solicitud. De no avanzar a la siguiente pantalla, visualice en el margen superior de la pantalla el Mensaje de error informado para su corrección. Una vez realizada la corrección requerida, presione nuevamente el botón CONTINUAR.

|                      | inpresos                                                                                                    |
|----------------------|----------------------------------------------------------------------------------------------------|
|                      | AYUDA CONTACTO CERRAR SESIÓN                                                                                                    |
| Posición Consolidada |                                                                                                    |
| Transferencias       | VOLVER                                                                                                    |
| Consulta de cheques  | Transferencias Recibidas / Órdenes de pago                                                                                                    |
| olicitudes           | Documentación de Resnaldo - Liquidación                                                                                                    |
| utorizaciones        | Documentación a adjuntar                                                                                                    |
| obros Cash           | Para enviar la documentación al Banco debe escanearla en baja resolución y luego enviarla en alguno de los siguientes                                                                                                   |
| dministración CPD    | formatos: GIF, JPG, TIF, PDF, TXT siguiendo los pasos detallados a continuación.                                                                                                    |
| agos Cash            | La suma de los tamaños de todos los archivos a adjuntar no debe superar los 10MB.                                                                                                    |
| an Sueldos           |                                                                                                    |
| omercio Exterior     |                                                                                                    |
| ondos Lombard        | Archivos adjuntos                                                                                                    |
| visas en Pizarras    | Para adjuntar la documentacion de respaido, presione Examinar. Ud. podra adjuntar multiples archivos que se encuentran<br>en una misma ubicación. Si desea adjuntar más información, presione Seleccionar más archivos. |
| ensajes              |                                                                                                    |
| squemas de Firmas    | Examinar Enviar archivo                                                                                                    |
| atagonia e-news      |                                                                                                    |
| aves Personales      |                                                                                                    |
| deicomisos           | Declaración Jurada<br>Declaramos bajo juramento que bemos adjuntado toda la información necesaria para cursar la operación                                                                                              |
| eudores              | beclaramos bajo juramento que nemos aujuntado toda la información necesaria para cursar la operación.                                                                                                    |
| oveedores            | Comentarios Adicionales al Banco                                                                                                    |
| oken SMS             | ~                                                                                                    |
|                      |                                                                                                    |
|                      |                                                                                                    |
|                      | Condiciones Generales y DDJJ inherentes al Boleto Electrónico                                                                                                    |
|                      | Descargar DDJJ inherentes al Boleto Electrónico                                                                                                    |
|                      | He leído y acepto las condiciones generales y Declaraciones Juradas (DDJJ) inherentes al Boleto                                                                                                    |
|                      | Electrónico.                                                                                                    |
|                      | Continuar :                                                                                                    |

BANCOPATAGONIA

#### 2.2.1.4. Tercer Pantalla

Desde aquí podrá visualizar en Ticket el resumen de la Solicitud de Transferencia recibidas/Ordenes de pago recibida para su aceptación o rechazado.

En cada uno de los Tickets mencionados visualizará la siguiente información:

- a) Usuario: operador de la empresa que realizó la carga.
- b) Fecha y Hora: en la cual se confirmará el alta de la solicitud para su posterior autorización.
- c) Número de Solicitud: que identificará a la operación en todo su proceso
- d) Estado: etapa en la cual se encuentra la solicitud. Para cambiar el mismo la operación deberá ser aceptada o rechazada por medio de los botones disponibles en el margen inferior derecho del Ticket.
- e) Datos de la operación: conforme carga ingresada en las pantallas anteriores.
- f) Horario máximo de recepción en el Banco para ser analizada y procesada la solicitud en el mismo día de recibida.
- g) Plazo máximo para concertar el tipo de cambio a aplicar a la operación, una vez aprobada la documentación por el Banco. Este plazo aplica para operaciones con instrucción de intervención en la cotización del tipo de cambio por parte de Cliente. o Corredor de cambio.

Tal como se muestra en Pantalla 1

Para aceptar el alta o rechazarla, realice los siguientes pasos:

- a) Posicione el cursor y presione ACEPTAR para confirmar el alta del Boleto electrónico; o,
- b) Posicione el cursor y presione RECHAZAR para dejar sin efecto el alta de la solicitud. La operación estará disponible en Solicitudes Ingresadas en estado "Pendiente Completar" para su retoma o eliminación a través del icono .
- c) Imprima el Ticket en estado "Solicitud de Boleto Electrónico ingresada pendiente de autorización por el/los restante/s Usuario/s Autorizantes", como constancia para la empresa del alta de la carga de datos de la operación. Hasta tanto la operación no sea autorizada por el/os firmantes autorizantes, estará en suspenso en la empresa para ser ingresado el trámite al Banco.

Tal como se muestra en Pantalla 2.

|                                                                                                    | Pantalla 1                                                                                                    |        |                                                                                                    | Pa                                                                                                    | ntalla 2                                                                                                    |  |
|----------------------------------------------------------------------------------------------------|----------------------------------------------------------------------------------------------------|--------|----------------------------------------------------------------------------------------------------|----------------------------------------------------------------------------------------------------|----------------------------------------------------------------------------------------------------|--|
| Postción Consolidada<br>Transferencias<br>Consultá de cheques<br>Salcitulas<br>Autorizaciones<br>Cobros Cash<br>Antonistración CPD<br>Pagos Cash<br>Pagos Cash<br>Pagos Ca | Dank         Dank         Dank <t< th=""><th>SESTON</th><th>Posteón Consolidada<br/>Transferencias<br/>Consuita de cheques<br/>Salicítudes<br/>Autorizaciones<br/>Cohros Cash<br/>Administración CPD<br/>Pagos Cash<br/>Pagos Cash<br/>Pagos Ca</th><th>Pa<br/>bank<br/>presos<br/>source<br/>BANCOP/<br/>Com<br/>Usus<br/>La si<br/>Estade:<br/>DATOS DE LA OPERACON<br/>Tipe:<br/>Products:<br/>Nr. de Solchut:<br/>Cuenta Crédets:</th><th>ATUDA CONTACTO CERRA S<br/>ATUDA CONTACTO CERRA SE<br/>ATUDA CONTACTO CERRA SE<br/>ATUDA CONTACTO CERRA S</th><th></th></t<> | SESTON | Posteón Consolidada<br>Transferencias<br>Consuita de cheques<br>Salicítudes<br>Autorizaciones<br>Cohros Cash<br>Administración CPD<br>Pagos Cash<br>Pagos Cash<br>Pagos Ca | Pa<br>bank<br>presos<br>source<br>BANCOP/<br>Com<br>Usus<br>La si<br>Estade:<br>DATOS DE LA OPERACON<br>Tipe:<br>Products:<br>Nr. de Solchut:<br>Cuenta Crédets:                                                                      | ATUDA CONTACTO CERRA S<br>ATUDA CONTACTO CERRA SE<br>ATUDA CONTACTO CERRA SE<br>ATUDA CONTACTO CERRA S |  |
| Deutores<br>Proveedores<br>Token SMS                                                                                                    | Internet Crégina: 025000,00<br>Cost Concepte BCRA: B01 - Cobros de exportaciones de bienes<br>Ordenante: Victoria Lagos<br>Importantes A fin que la gravente Salcitud de Biolito Electrónico sea analizada y procesada por el Bano, debará ser<br>intorizada o prelos Usuandos Autorizantes, centore el espera de finar el vigentas. Luego de autorizado el Biolo<br>Electrónico por ellos Usuandos Autorizantes, centore el espera de marcina de la Victoria de la del Biolo<br>Electrónico por ellos Usuandos Autorizantes, estra enalizada bor el Bano, debará ser<br>procesada -dentro de 14 (concer el ala corrido de autorizada la presente Salcitud per ellos Usuandos Autorizantes), estra<br>procesada -dentro de 14 (concer el ala corrido de autorizada la presente Salcitud per ellos Usuandos Autorizantes)<br>presente selcitud de Bieles Electrónico quedad sin efecto.<br>Accertantes                                                                                                    | R      | Deutores<br>Proveedores<br>Token SMS                                                                                                    | Monda<br>Importe Original:<br>Cod. Concepte BCRA:<br>Ordenante:<br>Importante: A fin que la presen<br>autoridad por effos Usando<br>reseado-se en timino día de la<br>proceada-dentro de 11 (dira<br>presente solicitud de Boleto Ele | USD<br>125.000.00<br>B01 - Cobros de exportaciones de bienes<br>Victoria Lagos<br>I de Solctud de Boles Extérnico sea analizada y procesada por el Banco, deberá ser<br>Autorizante, contorne el régimes de firmas vigentes. Lasgo de autorizado el Boleto<br>recordon, asempor que étete sa recisión senta de las fute, la operación será<br>rel otra controlos de autorizada sub a for a fute fute a operación será<br>el otra controlos de autorizada la presente Solctud por el/Su Usuanon Autorizante/e,<br>nó e cambios. En cosa que la operación no pueda ser procesada en diciencia berrino, la<br>torindo quedará sin efecto.                                                                                                    |  |

#### 2.3. Autorizaciones:

Usted podrá firmar en forma electrónica las Solicitudes de Compra/Venta de Divisas con su documentación de respaldo por: Transferencias, Órdenes de Pago.

#### 2.2.1 Transferencias al exterior y Transferencias recibidas/Ordenes de pago

Desde aquí podrá efectuar las autorizaciones de las solicitudes ingresadas por los usuarios operadores, siempre y cuando su usuario este habilitado para efectuar esta operación.

Para firmar en forma electrónica la Solicitud de Transferencia realice los siguientes pasos:

- a) Active el desplegable TIPO y seleccione Venta/Egresos o Compra/Ingresos
- b) Active el desplegable PRODUCTO y seleccione Transferencias.
- c) Luego presione el botón ACEPTAR para acceder, tal como se muestra en la siguiente pantalla:

## PANCOPATAGONIA

| PATAGONIA @                                              | ATAGONIA @ e-bank<br>empresas                                               |               |           |                  |                   |       |  |  |  |
|----------------------------------------------------------|-----------------------------------------------------------------------------|---------------|-----------|------------------|-------------------|-------|--|--|--|
| Usuario para pruebas INGDIV<br>Su último ingreso ha sido | /IS de PERS DOC 11 30708267674<br>o el Lunes 27 de Julio de 2015 a las 13:2 | 6:16 horas.   |           | AYUDA CC         | ONTACTO CERRAR SI | ESIÓI |  |  |  |
| Comercio Exterior                                        |                                                                             |               |           |                  |                   |       |  |  |  |
| Esquemas de Firmas                                       | Autorizaciones                                                              |               |           |                  |                   |       |  |  |  |
| Claves Personales                                        | Tipo Venta / Egresos                                                        | Р             | roducto   | Transferencias 🗸 |                   |       |  |  |  |
| Token SMS                                                | Compra / Ingres                                                             | DS            |           |                  |                   |       |  |  |  |
|                                                          | ACEPTAR                                                                     |               |           |                  |                   |       |  |  |  |
|                                                          | Solicitudes de concertación de cambio                                       | pendientes    |           |                  |                   |       |  |  |  |
|                                                          | Compra                                                                      |               |           |                  |                   |       |  |  |  |
|                                                          | Producto                                                                    | Cantidad      | Moneda    |                  | Importe           |       |  |  |  |
|                                                          | Transferencias                                                              | 32            | USD       |                  | 48.814,00         |       |  |  |  |
|                                                          | Transferencias                                                              | 1             | CNY       |                  | 1.000,00          |       |  |  |  |
|                                                          | Transferencias                                                              | 4             | EUR       |                  | 694,22            |       |  |  |  |
|                                                          |                                                                             |               |           |                  |                   |       |  |  |  |
|                                                          | Venta                                                                       |               |           |                  |                   |       |  |  |  |
|                                                          | Producto                                                                    | Cantidad      | Moneda    |                  | Importe           |       |  |  |  |
|                                                          | Transferencias                                                              | 25            | USD       |                  | 37.711,01         |       |  |  |  |
|                                                          | Por favor seleccione el tipo de archivo                                     | a exportar. 🗸 | DESCARGAR | ARCHIVOS         |                   |       |  |  |  |

Al ingresar visualizará las Solicitudes de Transferencias al exterior/recibidas generadas por los usuarios operadores en estado "Firmas Pendientes".

Para agilizar la consulta, estarán disponibles en el extremo superior de la pantalla los siguientes filtros:

- a) Cuenta: cuentas vista habilitadas para cada perfil de usuario.
- b) Nro. de solicitud: búsqueda por operación.
- c) Importe Original Desde Hasta: muestra las operaciones dentro del rango establecido.
- d) Moneda: muestra las operaciones por divisa de la operación.

Además, Ordenamiento descendente o ascendente posicionando el cursor y presionando sobre el nombre de la columna. Este ordenamiento solo se encuentra disponible en aquellas cuyo nombre esté subravado.

Tal como se muestra en la siguiente pantalla:

| ATAGONIA @                                                                                                    | e-bank<br>empresas                                                                                                    |                                                                                                    |                                                                                               |                             |                                                                                                    |                                                                                  |            | BANC         | OPATAGONI        |
|----------------------------------------------------------------------------------------------------|----------------------------------------------------------------------------------------------------|----------------------------------------------------------------------------------------------------|-----------------------------------------------------------------------------------------------|-----------------------------|----------------------------------------------------------------------------------------------------|----------------------------------------------------------------------------------|------------|--------------|------------------|
| Posición Consolidada<br>Transferencias<br>Solicitudes<br>Autorizaciones<br>Cobros Cash<br>Autorización CPD<br>Pagos Cash<br>Plan Sueldos<br>Comercio Exterior<br>Divisas en Pizarras<br>Mensajes<br>Esquemas de Firmas | VOLVER<br>Autorizaciones<br>Ud. podrá autorizar todas la<br>que estén en estado "Firm<br>Cuenta Cliente, Todas la las<br>Nor de Solicitud (o<br>Importe Original Desde: (o)<br>Moneda: [Todas las monedat | as solicitudes de conc<br>as Pendientes".<br>comás<br>o<br>o<br>a<br>a<br>y                                                                                             | ertación de cambio que hayar                                                                  | sido gene                   | radas y                                                                                                    |                                                                                  |            | ATUDA CONTAC | TO CERRAR SESSÓN |
| atagona eneros<br>Claves Personales<br>Fideicomisos<br>Deudores                                                                                                    | Estado de solicitudes ingress<br>Firmas Detalle POF<br>Autorizar 1111<br>Autorizar 11111<br>Autorizar 11111                                                                                               | Nro.         Cuenta           Solicitud         Cuenta           50002007         100812506           500002048         100812506           500002101         100812506 | Beneficiario<br>KFNSDKFLASFASOF<br>GUSTAVO FERNANDEZ FERNANDEZ<br>GUSTAVO FERNANDEZ FERNANDEZ | Moneda<br>USD<br>USD<br>USD | Importe<br>Original         Est<br>All           111,11         21/04/           500,00         29/04/           36,00         18/06/ | ha Estado<br>La Firmas Pendientes<br>4 Firmas Pendientes<br>14 Firmas Pendientes | Firmante 1 | Firmante 2   | Firmante 3       |
|                                                                                                    | Página 1/1<br>Por favor seleccione el tip                                                                                                    | to de archivo a exportar.                                                                                                    | DESCARGAR ARCHIVOS                                                                            | l.                          |                                                                                                    |                                                                                  |            |              |                  |

El icono <a>

 El icono
 Image: statutication of the statutication of the boleto con la totalidad de datos ingresados por el usuario operador, previo a firmar la solicitud.

El icono 12 disponible en la columna PDF, le permitirá visualizar la solicitud cargada en este formato.

Para autorizar el envío de la Solicitud al Banco o rechazarla, realice los siguientes pasos:

- a) Presione el botón AUTORIZAR disponible en la columna firmas, para iniciar el trámite.
- b) Visualice las declaraciones juradas del Boleto accediendo por medio del icono 4.
- c) Tilde para confirmar que ha leído y acepta todas las condiciones y declaraciones juradas.
- d) Verifique las principales instrucciones e informaciones disponibles en el ticket.
- e) Deberá solicitar el envió de código de confirmación vía SMS a su celular para autorizar la operación.
- f) Posicione el cursor y presione ACEPTAR para Autorizar el alta y envío del Boleto electrónico al Banco; o,
- g) Posicione el cursor y presione RECHAZAR para dejar sin efecto la solicitud. La operación estará disponible en Solicitudes Ingresadas en estado "Rechazada Firmante".
- h) Visualice el estado de la Solicitud de Boleto electrónico para verificar si falta o no la firma de otro/s firmante/s para el caso de esquema de firmas conjuntas. Hasta tanto la operación no sea autorizada por la totalidad de firmantes autorizantes, estará en suspenso en la empresa para ser ingresado el trámite al Banco.
- i) Imprima el Ticket en estado "Solicitud de Boleto Electrónico -ingresada y autorizada por el/los Usuario/s Autorizante/s- sujeta a revisión por parte del Banco", como constancia para la empresa del envió electrónico al Banco de la operación.
- j) Visualice en "Importante" las condiciones del Banco acerca del horario de recepción de la Solicitud para su revisión y proceso en el día; como así también el plazo máximo para su cierre de cambio.
- i) Las Solicitudes de Boleto Electrónico con instrucción de intervención en el Cierre de Cambio del Cliente o Corredor de cambio, serán rechazadas automáticamente y retornarán a la Pantalla de Solicitudes Ingresadas en estado "Reactivar Solicitud" en caso de no concertar el tipo de cambio dentro del plazo informado en "Importante".

| PATAGONIA @        | e-bank BANCOPATAGONIA                                                                                                    | PATAGONIA @        | -bank BANCOPATAGONIA                                                                                                    |
|--------------------|----------------------------------------------------------------------------------------------------|--------------------|----------------------------------------------------------------------------------------------------|
|                    | ANUSA CONTACTO CEBRAR SEISÓ                                                                                                    |                    | ANUDA CONTACTO CERRAR SESSÓ                                                                                                    |
|                    | Voulue                                                                                                    |                    | - HOLUTR                                                                                                    |
|                    | B) Ne leido y acepto las condiciones generales y Declaraciones Juradas (DDJJ) inherentes al Boleto<br>Electrónico.                                                                                                    |                    |                                                                                                    |
| Comercia Exterior  | BANCOPATAGONIA<br>Comercio Exterior - Boleto Electrónico<br>Usuaro Emacri USRBE062 Fecha 01/320914 Hora: 11:2231<br>La solicitud Ilro: 600041864 se ha ingresado correctamente                                                                                                    | Comercio Exterior  | BANCOPATAGONIA<br>Comercio Exterior - Boleto Electrónico<br>Usuario Emiser USERRAD Fecha 0412044 Hora: 4156418<br>La solicitad Noi 50000019 to ta hoirorrado correstamente                                                                                                    |
| Esquemas de Firmas | Estado                                                                                                    | Esquemas de Pirmas | Estado:<br>Solicitud de Boleto Electrónico -ingresada y autorizada por elitos<br>Usuariots Autorizantels- sujeta a revisión por parte del Banco.                                                                                                    |
| Claves Personales  | Lanico Se Construinción<br>Terro Venitariguesos<br>Producto Transferencia<br>Nor de Saleitut Sobietidos<br>Sobietidos Internetica Contente 1                                                                                                    | Claves Personales  | BATOS DE LA ORRACÓN<br>Teo Neutral gresos<br>Probolo: Trensferencia<br>Ner de Esclud. 50001556                                                                                                    |
| Token SMS          | Norela USD<br>Imperto Corpus I - 300,00<br>Cont Concepts ICRA III - Codetos de exportaciones de trenes<br>Beneficiaria III - Codetos de exportaciones de trenes<br>Beneficiaria III - Codetos de exportaciones de trenes                                                                                                    | Token SM5          | Coanto biblioti si 2-XXXXXXXX C Cuenta Connects 5 Monece. U 300 Monece. U 300 Monece. I 420,00 Cost Conceptib ECIAL: B41 - Cobres de expontaciones de bienes Eventicación Desenteciación Desenteciación D    |
|                    | mentare A for gui la presente Solatui de fisere Exercitora se antizitais y protectada por el fiscor, baren ser<br>autoresta por ello suburona Autorestanto contrete en rigeno de fisera vojenta, la que de autoresta el trabajo<br>festeficare por ello Suburona Autorestanto, suel antizitato por el fiscor complemente con la documentación de<br>este de la suburona autorestanto de la suburgante de la suburgante el la suburgante el la suburgante<br>el contra de la suburgante autorestante el la suburgante de la suburgante el la suburgante<br>el contra de la suburgante el la suburgante el la suburgante de la suburgante el la suburgante<br>autorestante el la suburgante en la suburgante el la suburgante el la suburgante<br>el la suburgante el la suburgante el la suburgante el la suburgante de la suburgante<br>autorestante el la suburgante el la suburgante el la suburgante el la suburgante<br>el la suburgante el la suburgante el la suburgante el la suburgante el la suburgante<br>el la suburgante el la suburgante el la suburgante el la suburgante<br>el la suburgante el la suburgante el la suburgante el la suburgante<br>el la suburgante el la suburgante el la suburgante el la suburgante<br>el la suburgante el la suburgante el la suburgante el la suburgante<br>el la suburgante el la suburgante el la suburgante el la suburgante<br>el la suburgante el la suburgante el la suburgante el la suburgante<br>el la suburgante el la suburgante el la suburgante<br>el la suburgante el la suburgante el la suburgante<br>el la suburgante el la suburgante el la suburgante<br>el la suburgante el la suburgante el la suburgante<br>el la suburgante el la suburgante el la suburgante<br>el la suburgante el la suburgante el la suburgante<br>el la suburgante el la suburgante el la suburgante<br>el la suburgante el la suburgante el la suburgante<br>el la suburgante el la suburgante el la suburgante<br>el la suburgante el la suburgante el la suburgante<br>el la suburgante el la suburgante el la suburgante<br>el la suburgante el la suburgante el la suburgante<br>el la suburgante el la suburgante el la suburgante<br>el la suburgante el la su |                    | Cereiro Brevinciane OCCCCCCCCC<br>Importante - No de presento Socializa de Brevinci Argenez de Frans superatoria da la desta de la desta desta desta de la desta de la desta de la desta de la desta de la desta de la desta desta desta de la desta desta desta de la desta de la desta desta desta desta desta desta de la desta dest |
|                    | Ingrese los últimos 4 dígitos del código SUS seculido en su celular. Si no<br>recibió el código SUS, presiones "occurant vegenente".<br>Ingrese el código SUS [2] SABE AND AND AND AND AND AND AND AND AND AND                                                                                                    |                    | шунын                                                                                                    |

#### 3. Agenda de Trasferencias – Instructivo

Además de buscar y seleccionar beneficiarios ya agendados al momento del alta de una Solicitud, el icono disponible en la pantalla Boleto electrónico – Transferencias al exterior NUEVA SOLICITUD, le permitirá acceder a la Agenda de Transferencias para dar de Alta, Modificar y Eliminar beneficiarios.

Administre la Agenda realizando los siguientes pasos para el Alta, Baja y Modificación de Beneficiarios:

- a) Alta de un nuevo Beneficiario:
  - a. Presione el botón NUEVO.
  - b. Ingrese en Datos Obligatorios los referidos al Beneficiario destinatario de la transferencia:
    - i. Nombre completo del Beneficiario. Para facilitar la búsqueda y evitar posibles confusiones, el sistema no admite el alta de dos nombres de beneficiarios idénticos. De necesitar dar de alta más de una cuenta para el mismo beneficiario, se recomienda agregar a la denominación un dato adicional.
    - ii. Número de Cuenta bancaria del beneficiario o Nro. IBAN (incluir las dos primeras letras identificatorias del país).
    - iii. Domicilio y País del beneficiario.
  - c. Ingrese en Datos Bancarios los referidos al Banco o institución financiera en donde tiene cuenta el Beneficiario. Estos datos son de carga obligatoria:
    - i. Nombre completo del Banco Beneficiario o institución financiera.
    - ii. Ciudad y País del Banco Beneficiario o institución financiera. En este campo también incluya nombre y/o número de sucursal, en caso de corresponder.
    - iii. Código swift o Nro. ABA (bcos. en U.S.A.) o Sort Code (bcos. en U.K.) o Nro. BLZ (bcos. en Alemania).

- d. Ingrese en Datos Banco Corresponsal los referidos al Banco en el cual tiene cuenta el Banco o la institución financiera del Beneficiario. Estos campos no son obligatorios. Solo se integran en caso de haber sido aportados por el Beneficiario de la transferencia:
  - i. Nombre completo del Banco Corresponsal.
  - ii. Ciudad y País del Banco Beneficiario
  - iii. Código swift o Nro. ABA (bcos. en U.S.A.) o Sort Code (bcos. en U.K.) o Nro. BLZ (bcos. en Alemania).
- e. Ingrese en Datos Banco Intermediario los referidos al Banco que interviene entre el Banco Corresponsal y el Banco o institución financiera donde tiene cuenta el Beneficiario. Este campo no es obligatorio y aplica en pocos casos.
- f. Presione el botón GRABAR.
- g. Visualizará el siguiente mensaje: El registro ha sido dado de alta exitosamente.
- h. Presione el botón VOLVER para regresar a la Agenda.
- i. Presione el botón NUEVO para el alta de un nuevo beneficiario habitual; o
- j. Presione el botón VOLVER para salir; o.
- k. Seleccione el Beneficiario agendado tildando la casilla disponible a la izquierda del nombre y presione el botón ACEPTAR para continuar con el alta de la transferencia.

Tal como se muestra en las siguientes pantallas:

| ATAGONIA @                                                                                                    | e-bank<br>empresas                                                                                                    | BANCOPATAGONIA                   |
|----------------------------------------------------------------------------------------------------|----------------------------------------------------------------------------------------------------|----------------------------------|
|                                                                                                    |                                                                                                    | AYUDA 📄 CONTACTO 🔤 CERRAR SESIÓN |
| Posición Consolidada<br>Transferencias<br>Solicitudes<br>Autorizaciones                                             | Alta de Beneficiario                                                                                                    |                                  |
| Cobros Cash                                                                                                    | Datos Obligatorios                                                                                                    |                                  |
| Comercio Exterior<br>Divisas en Pizarras<br>Mensajes<br>Esquenas de Firmas<br>Patagonia e-news<br>Claves Personales | Nombre del;<br>Beneficiario<br>Cuenta<br>(agenda de la companya de la companya de la compa |                                  |
|                                                                                                    | Datos Bapco Intermediario                                                                                                    |                                  |
|                                                                                                    | Banco Domicilio -<br>Sucursal Código Swift                                                                                                    |                                  |

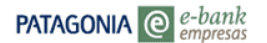

#### BANCOPATAGONIA

|                             | AYUD/                                         | A CONTACTO    | CERRAR SESIÓN                |
|-----------------------------|-----------------------------------------------|---------------|------------------------------|
|                             |                                               |               |                              |
| Posición Consolidada        | Agenda de Transferencias                      |               |                              |
| Transferencias              |                                               |               |                              |
| Solicitudes                 | El registro ha sido dado de alta exitosamente |               |                              |
| Autorizaciones              |                                               |               |                              |
| Cobros Cash                 | VOLVER                                        |               |                              |
| Plan Sueldos                |                                               |               |                              |
| Comercio Exterior           | Datos Obligatorios                            |               |                              |
| Divisas en Pizarras         | Nombre del MARTIN DEDEZ                       |               |                              |
| Mensajes                    | Beneficiario                                  |               |                              |
| Esquemas de Firmas          | Cuenta<br>(agenda de 1234582                  |               |                              |
| Patagonia e-news            | trn)                                          |               |                              |
| Claves Personales           | Domicilio PERON 466 - CABA ARGENTNA           |               |                              |
|                             | Datos Bancarios                               |               |                              |
|                             | Banco BANCO DO BRASIL                         |               |                              |
|                             | Sucursal RIO DE JANEIRO                       |               |                              |
|                             | Código<br>BRASUSBRRJO                         |               |                              |
|                             | Swift<br>Datos Banco Corresponsal             |               |                              |
|                             | Banco                                         |               |                              |
|                             | Domicilio -                                   |               |                              |
|                             | Sucursal                                      |               |                              |
|                             | Swift                                         |               |                              |
|                             |                                               |               |                              |
|                             | Datos Banco Intermediario                     |               |                              |
|                             | Banco                                         |               |                              |
|                             | Sucursal                                      |               |                              |
|                             | Código                                        |               |                              |
|                             | Swift                                         |               |                              |
| PATAGONIA @ e-b             | bank                                          |               | BANCOPATAGONIA               |
| em <sub>j</sub>             | presas                                        |               |                              |
|                             |                                               |               |                              |
|                             |                                               |               | ATODA CONTACTO CERRAR SESION |
|                             |                                               |               |                              |
| Posicion Consolidada        |                                               |               |                              |
| Transferencias              |                                               |               |                              |
| Solicitudes                 | VOLVER                                        |               |                              |
| Autorizaciones              | VOLVER                                        |               |                              |
| CODIOS Casil                | Beneficiarios Agendados                       |               |                              |
| Administración CPD          | Denenetarios Agendados                        |               |                              |
| Pagus Casil<br>Diag Sueldes | Nombre del Beneficiario                       |               | Domicilio                    |
| Comercia Exterior           |                                               | DEDON ASS. (  |                              |
| Divisas en Dizarras         | MARTIN PEREZ                                  | PERON 400 - 0 | ADA ARGENTNA                 |
| Mensaies                    |                                               |               |                              |
| Esquemas de Firmas          |                                               |               |                              |
| Patagonia e-news            |                                               |               |                              |
| Claves Personales           |                                               |               |                              |
| clares refoundes            | ACEPTAR EDITAR ELIMINAR NUEVO                 |               |                              |
| Pagos                       |                                               |               |                              |
|                             |                                               |               |                              |

- b) Modificación de un Beneficiario Agendado:
  - a. Seleccione al Beneficiario tildando la casilla correspondiente.
  - b. Presione el Botón EDITAR.
  - c. Ingrese las modificaciones correspondientes, teniendo en cuenta los caracteres permitidos.
  - d. Presione el botón GRABAR.
  - e. Visualizará el siguiente mensaje: "El Beneficiario ha sido modificado con éxito".
  - f. Presione el botón VOLVER para regresar a la Agenda.

- g. Presione el botón EDITAR para la modificación de otro beneficiario habitual; o
- h. Presione el botón VOLVER para salir; o,
- i. Seleccione el Beneficiario modificado tildando la casilla disponible a la izquierda del nombre y presione el botón ACEPTAR para continuar con la transferencia.

Tal como se muestra en las siguientes pantallas:

| PATAGONIA @                                           | e-bank<br>empresas | 0 .                       |           |               | BANCOPATAGONIA |          |               |  |
|-------------------------------------------------------|--------------------|---------------------------|-----------|---------------|----------------|----------|---------------|--|
|                                                       |                    |                           |           |               | AYUDA          | CONTACTO | CERRAR SESIÓN |  |
| Posición Consolidada<br>Transferencias<br>Solicitudes |                    |                           |           |               |                |          |               |  |
| Autorizaciones<br>Cobros Cash                         | VOLVER             |                           |           |               |                |          |               |  |
| Administración CPD                                    | Beneficia          | arios Agendados           |           |               |                |          |               |  |
| Plan Sueldos                                          |                    | Nombre del Beneficiario   |           |               | Dom            | icilio   |               |  |
| Comercio Exterior                                     | MAR                | TIN PEREZ                 |           | PERON 466 - C | ABA ARG        | ENTNA    |               |  |
| Divisas en Pizarras                                   |                    |                           |           |               |                |          |               |  |
| Mensajes                                              |                    |                           |           |               |                |          |               |  |
| Esquemas de Firmas                                    |                    |                           |           |               |                |          |               |  |
| Patagonia e-news                                      |                    |                           |           |               |                |          |               |  |
| Claves Personales                                     | ACEPTAR            | EDITAR ELIMINAR NU        | JEVO      |               |                |          |               |  |
| Pagos                                                 |                    |                           |           |               |                |          |               |  |
| 5                                                     |                    |                           |           |               |                |          |               |  |
|                                                       |                    |                           |           |               |                |          |               |  |
|                                                       |                    |                           | DA        |               |                |          |               |  |
| PATAGONIA @                                           | e-bank             |                           | B/A       | NCOPATAG      |                |          |               |  |
|                                                       | empresas           |                           |           |               |                |          |               |  |
|                                                       |                    |                           |           |               |                |          |               |  |
|                                                       |                    |                           |           |               |                |          |               |  |
|                                                       |                    |                           | AYUDA COM | TACTO CERRAR  | SESION         |          |               |  |
|                                                       |                    |                           |           |               |                |          |               |  |
| Posición Consolidada                                  | Modific            | ación del Beneficiar      | io        |               |                |          |               |  |
| Transferencias                                        |                    |                           |           |               |                |          |               |  |
| Solicitudes                                           | VOLVER             |                           |           |               |                |          |               |  |
| Autorizaciones                                        |                    |                           |           |               |                |          |               |  |
| Cobros Cash                                           | Datos Oblig        | gatorios                  |           |               |                |          |               |  |
| Pagos Cash                                            | Beneficiari        | MARTIN PEREZ              |           |               |                |          |               |  |
| Plan Sueldos                                          | Cuenta             | 100.000                   |           |               |                |          |               |  |
| Divisas en Pizarras                                   | (agenda de<br>trn) | 1234582                   |           |               |                |          |               |  |
| Mensaies                                              | Domicilio          | PERON 466 - CABA ARGENTNA |           |               |                |          |               |  |
| Esquemas de Firmas                                    | Datos Bano         | arios                     |           |               |                |          |               |  |
| Patagonia e-news                                      | Banco              | BANCO DO BRASIL           |           |               |                |          |               |  |
| Claves Personales                                     | Domicilio -        | RIO DE JANEIRO            |           |               |                |          |               |  |
|                                                       | Código             | 22400022210               |           |               |                |          |               |  |
|                                                       | Swift              | BRASUSBRRJU               |           |               |                |          |               |  |
|                                                       | Datos Bano         | co Corresponsal           |           |               |                |          |               |  |
|                                                       | Banco              | BANCO DO BRASIL SA        |           |               |                |          |               |  |
|                                                       | Sucursal           | NEW YORK                  |           |               |                |          |               |  |
|                                                       | Código             | BRASUS33                  |           |               |                |          |               |  |
|                                                       | Swift              |                           |           |               |                |          |               |  |
|                                                       | Datos Band         | co Intermediario          |           |               |                |          |               |  |
|                                                       | Banco              |                           |           |               |                |          |               |  |
|                                                       | Domicilio -        |                           |           |               |                |          |               |  |
|                                                       | Sucursal<br>Código |                           |           |               |                |          |               |  |
|                                                       | Swift              | L                         |           |               |                |          |               |  |
|                                                       |                    |                           |           |               |                |          |               |  |
|                                                       |                    | GRABAR                    |           |               |                |          |               |  |
|                                                       |                    |                           |           |               |                |          |               |  |

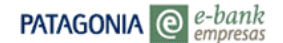

#### BANCOPATAGONIA

AYUDA CONTACTO CERRAR SESIÓN Posición Consolidada Agenda de Transferencias Transferencias El registro ha sido modificado exitosamente Solicitudes Autorizaciones VOLVER Cobros Cash Administración CPD -Datos Obligatorios Pagos Cash Nombre del Beneficiario Plan Sueldos Comercio Exterior Cuenta Divisas en Pizarras (agenda de 1234582 Mensajes trn) Domicilio PERON 466 - CABA ARGENTNA Esquemas de Firmas Datos Bancarios Patagonia e-news Banco BANCO DO BRASIL Domicilio - RIO DE JANEIRO Claves Personales Código BRASUSBRRJO Swift Datos Banco Corresponsal Banco BANCO DO BRASIL SA Domicilio - NEW YORK USA Código BRASUS33 Swift Datos Banco Intermediario Banco Domicilio -Sucursal Código Swift BANCOPATAGONIA PATAGONIA @ e-bank AVUDA CONTACTO CERRAR SESSIÓN Posición Consolidada Transferencias Solicitudes Autorizaciones Cobros Cash ficiarios Agendados Administración CPD Pagos Cash Nombre del Beneficiario Domicilio Plan Sueldos Comercio Exterior MARTN PEREZ PERON 466 - CABA ARGENTNA Divisas en Pizarras Mensajes Esquemas de Firmas Patagonia e-news **Claves Personales** AR NUEVO Pagos

- c) Eliminación de un Beneficiario Agendado:
  - a. Seleccione un Beneficiario tildando la casilla correspondiente.
  - b. Presione el Botón ELIMINAR.
  - c. El sistema le solicitará confirmar la eliminación del Beneficiario agendado.
  - d. En caso afirmativo, presionando el botón ELIMINAR para confirmar.
  - e. Visualizará el mensaje: "El Beneficiario ha sido eliminado con éxito".

- f. En caso negativo, presione el botón VOLVER para dejar sin efecto la acción.
- g. Presione el botón VOLVER para regresar a la Agenda.
- h. Presione el botón ELIMINAR para la eliminación de otro beneficiario habitual; o
- i. Presione el botón VOLVER para salir o continuar con el alta de la transferencia.

Tal como se muestra en las siguientes pantallas:

|                                                      | e-bank<br>empresas                                                                                                    |                                                                                                    |                                                                                                    |                       |              |             |          | BANCO    | PATAGON      |
|------------------------------------------------------|----------------------------------------------------------------------------------------------------|----------------------------------------------------------------------------------------------------|----------------------------------------------------------------------------------------------------|-----------------------|--------------|-------------|----------|----------|--------------|
|                                                      |                                                                                                    |                                                                                                    |                                                                                                    |                       |              |             | AYUDA    | CONTACTO | CERRAR SESIÓ |
| nsolidada                                            |                                                                                                    |                                                                                                    |                                                                                                    |                       |              |             |          |          |              |
| cias                                                 |                                                                                                    |                                                                                                    |                                                                                                    |                       |              |             |          |          |              |
|                                                      |                                                                                                    | _                                                                                                    |                                                                                                    |                       |              |             |          |          |              |
| es                                                   | VOLVER                                                                                                    |                                                                                                    |                                                                                                    |                       |              |             |          |          |              |
| CPD                                                  | Benefic                                                                                                    | iarios Age                                                                                                    | ndados                                                                                                    |                       |              |             |          |          |              |
| CPD                                                  | Domone                                                                                                    | ianoo Ago                                                                                                    | ndudoo                                                                                                    |                       |              |             |          |          |              |
|                                                      |                                                                                                    | No                                                                                                    | mbre del Benefi                                                                                                    | iciario               |              |             | Dom      | icilio   |              |
|                                                      | MA                                                                                                    | RTIN PEREZ                                                                                                    |                                                                                                    |                       |              | PERON 466 - | CABA ARG | BENTNA   |              |
| as                                                   |                                                                                                    |                                                                                                    |                                                                                                    |                       |              |             |          |          |              |
|                                                      |                                                                                                    |                                                                                                    |                                                                                                    |                       |              |             |          |          |              |
| nas<br>-                                             |                                                                                                    |                                                                                                    |                                                                                                    |                       |              |             |          |          |              |
| vs<br>es                                             | 10507                                                                                                    |                                                                                                    |                                                                                                    | 11115110              |              |             |          |          |              |
| -                                                    | ACEPTA                                                                                                    | AR EDITA                                                                                                    | R ELIMINAR                                                                                                    | NUEVO                 |              |             |          |          |              |
|                                                      |                                                                                                    |                                                                                                    |                                                                                                    |                       |              |             |          |          |              |
|                                                      |                                                                                                    |                                                                                                    |                                                                                                    |                       | RANCO        | ρλτλςο      | NIA      |          |              |
| 0                                                    | e-bank                                                                                                    |                                                                                                    |                                                                                                    |                       | DAINCUI      | r/1/AGU     | INI/A    |          |              |
|                                                      | empresas                                                                                                    |                                                                                                    |                                                                                                    |                       |              |             |          |          |              |
|                                                      |                                                                                                    |                                                                                                    |                                                                                                    |                       |              |             |          |          |              |
|                                                      |                                                                                                    |                                                                                                    |                                                                                                    |                       |              |             |          |          |              |
|                                                      |                                                                                                    |                                                                                                    |                                                                                                    | AYUDA                 | CONTACTO     | CERRAR SES  | IÓN      |          |              |
|                                                      |                                                                                                    |                                                                                                    |                                                                                                    | AYUDA                 | CONTACTO     | CERRAR SES  | IÓN      |          |              |
| lidada                                               | Baja                                                                                                    | e Benet                                                                                                    | ficiario                                                                                                    | AYUDA                 | CONTACTO     | CERRAR SES  | IÓN      |          |              |
| jada                                                 | Baja d                                                                                                    | e Benet                                                                                                    | ficiario                                                                                                    | AYUDA                 | CONTACTO     | CERRAR SES  | IÓN      |          |              |
| lada                                                 | Baja d<br>✔¿                                                                                                    | e Benet<br>Está seguro                                                                                                    | ficiario<br>o que desea eli                                                                                                    | AYUDA                 | CONTACTO     | cerrar ses  | IÓN<br>? |          |              |
| iada                                                 | Bajad<br>✓¿                                                                                                    | e Benet<br>Está seguro                                                                                                    | ficiario<br>o que desea eli                                                                                                    | AYUDA                 | CONTACTO     | CERRAR SES  | τόΝ<br>? |          |              |
| ada                                                  | Baja d<br>✓ ¿<br>VOLVER                                                                                                    | e Benet<br>Está seguro                                                                                                    | ficiario<br>o que desea eli                                                                                                    | AYUDA                 | CONTACTO     | CERRAR SES  | τόΝ<br>? |          |              |
| lada                                                 | Baja d<br>Volver                                                                                                    | e Benet<br>Está seguro                                                                                                    | ficiario<br>o que desea eli                                                                                                    | AYUDA                 | contacto     | CERRAR SES  | ιόΝ<br>? |          |              |
| lada                                                 | Baja d<br>Volver                                                                                                    | e Benet<br>Está seguro<br>ligatorios                                                                                                    | ficiario<br>o que desea eli                                                                                                    | AYUDA                 | CONTACTO     | CERRAR SES  | ιόΝ<br>? |          |              |
| lada<br>Dr                                           | Baja d<br>Volver<br>Datos Ob<br>Nombre d<br>Beneficia                                                                                                    | e Benef<br>Está seguro<br>Igatorios<br>Iel<br>MARTIN Pl                                                                                                    | <mark>ficiario</mark><br>o que desea eli<br>EREZ                                                                                                    | AYUDA                 | contacto     | CERRAR SES  | ιόΝ<br>? |          |              |
| tada<br>>r<br>as                                     | Baja d<br>Volver<br>Datos Ob<br>Nombre d<br>Beneficia<br>Cuenta                                                                                                    | le Benef<br>Está seguro<br>ligatorios<br>lel<br>MARTIN Pl<br>rio                                                                                                    | ficiario<br>o que desea eli<br>EREZ                                                                                                    | AYUDA                 | CONTACTO     | CERRAR SES  | τόν<br>? |          |              |
| dada<br>or<br>ras<br>mas                             | Baja C<br>Volver<br>Datos Ob<br>Nombre o<br>Beneficia<br>Cuenta<br>(agenda o<br>trn)                                                                                                    | le Benef<br>Está seguro<br>ligatorios<br>lel<br>MARTIN Pi<br>rio<br>MARTIN Pi<br>le 1234582                                                                                                    | ficiario<br>o que desea eli<br>erez                                                                                                    | AYUDA                 | CONTACTO     | cerrar ses  | ?<br>?   |          |              |
| idada<br>ior<br>'ras<br>'mas<br>ws                   | Baja d<br>Volver<br>Datos Ob<br>Nombre d<br>Beneficia<br>Cuenta<br>(agenda d<br>trn)<br>Domicilio                                                                                                    | le Benef<br>Está seguro<br>Igatorios<br>Iel<br>MARTIN Pl<br>iel 1234582<br>PERON 46                                                                                                    | ficiario<br>o que desea eli<br>EREZ<br>6 - CABA ARGEN                                                                                                    | AYUDA<br>minar el Ben | CONTACTO     | cerrar ses  | ?        |          |              |
| idada<br>ior<br>ras<br>mas<br>vs<br>es               | Baja d<br>Volver<br>Datos Ob<br>Nombre d<br>Beneficia<br>Cuenta<br>(agenda d<br>trn)<br>Domicilio<br>Datos Bar                                                                                                    | le Benef<br>Está seguro<br>Igatorios<br>Iel MARTIN PI<br>Iel 1234582<br>PERON 48<br>Ecarios<br>BANGO DI                                                                                                    | ficiario<br>o que desea eli<br>erez<br>6 - CABA ARGEN<br>O RBASII                                                                                                    | AYUDA<br>minar el Ben | CONTACTO     | cerrar ses  | 2<br>2   |          |              |
| lada<br>or<br>as<br>nas<br>s<br>s                    | Baja d<br>Volver<br>Datos Ob<br>Nombre d<br>Beneficia<br>Cuenta<br>(agenda d<br>trn)<br>Domicilio<br>Datos Ba<br>Banco<br>Domicilio                                                                                                    | le Benef<br>Está seguro<br>legatorios<br>lel MARTIN Pi<br>rio<br>le 1234582<br>PERON 46<br>CARTOS<br>BANCO DI<br>BANCO DI                                                                                                    | ficiario<br>o que desea elli<br>erez<br>6 - CABA ARGEN<br>0 BRASIL<br>NEIRO                                                                                           | AYUDA<br>minar el Ben | contacto     | cerrar ses  | róν<br>? |          |              |
| dada<br>or<br>ras<br>mas<br>rs                       | Baja d<br>Volver<br>Datos Ob<br>Nombre d<br>Beneficia<br>Cuenta<br>(agenda d<br>trn)<br>Domicilio<br>Datos Bal<br>Banco<br>Domicilio<br>Sucursal<br>Código                                                                                                    | Igatorios<br>International<br>International<br>Intern | ficiario<br>o que desea eli<br>erez<br>6 - CABA ARGEN<br>0 BRASIL<br>NEIRO                                                                                            | AYUDA<br>minar el Ben | contacto     | cerrar ses  | ?        |          |              |
| idada<br>ior<br>rras<br>rmas<br>vs<br>es             | Baja d<br>Volver<br>Datos Ob<br>Nombre d<br>Beneficia<br>Cuenta<br>(agenda d<br>trm)<br>Domicilio<br>Datos Bar<br>Banco<br>Domicilio<br>Sucursal<br>Código<br>Swift                                                                                                    | le Benet<br>Está seguro<br>lei<br>MARTIN PI<br>lei 1234582<br>PERON 46<br>Cerrios<br>BANCO DI<br>A RIO DE JA<br>BRASUSE                                                                                                    | ficiario<br>o que desea eli<br>erez<br>6 - CABA ARGEN<br>0 BRASIL<br>NEIRO<br>IRRJO                                                                                   | AYUDA                 | eficiario se | cerrar ses  | ?        |          |              |
| idada<br>ior<br>rras<br>mas<br>ws<br>es              | Baja d<br>Volver<br>Datos Ob<br>Nombre d<br>Beneficia<br>Cuenta<br>(agenda d<br>trn)<br>Domicilio<br>Datos Bar<br>Banco<br>Domicilio<br>Sucursal<br>Código<br>Swift<br>Datos Bar                                                                                                    | le Benet<br>Está seguro<br>ligatorios<br>lel<br>MARTIN PI<br>le 1234582<br>PERON 46<br>Carrios<br>BANCO DI<br>BANCO DI<br>A<br>BANCO DI JA<br>BRASUSE                                                                                                    | ficiario<br>o que desea eli<br>erez<br>6 - CABA ARGEN<br>0 BRASIL<br>NEIRO<br>IRRJO<br>DONSAI                                                                         | AYUDA                 | eficiario se | cerrar ses  | ?        |          |              |
| ior<br>ras<br>ws<br>es                               | Baja C<br>Volver<br>Volver<br>Datos Ob<br>Nombre o<br>Beneficia<br>Cuenta<br>(agenda o<br>trn)<br>Domicilio<br>Datos Bai<br>Banco<br>Domicilio<br>Sucursal<br>Código<br>Swift<br>Datos Bai<br>Banco<br>Domicilio<br>Sucursal<br>Código<br>Swift                                                | le Benet<br>Está seguro<br>lei<br>MARTIN PI<br>lei 1234582<br>PERON 46<br>Carrios<br>BANCO DI<br>RIO DE JA<br>BRASUSE<br>BANCO DI                                                                                                    | ficiario<br>o que desea eli<br>erez<br>6 - CABA ARGEN<br>0 BRASIL<br>NEIRO<br>RRJO<br>0 BRASIL SA                                                                     | AYUDA                 | eficiario se | cerrar ses  | <b>?</b> |          |              |
| ior<br>ras<br>mas<br>rs                              | Baja d<br>Volver<br>Datos Ob<br>Nombre d<br>Beneficia<br>Cuenta<br>(agenda d<br>trn)<br>Domicilio<br>Datos Bat<br>Banco<br>Domicilio<br>Sucursal<br>Código<br>Swift<br>Datos Bat<br>Banco<br>Domicilio<br>Sucursal                                                                             | le Benet<br>Está seguro<br>lei MARTIN PI<br>lei 1234582<br>PERON 46<br>Carlos<br>BANCO DI<br>RIO DE JA<br>BRASUSB<br>BANCO DI<br>BANCO DI<br>Corresp<br>BANCO DI<br>Corresp<br>BANCO DI                                                                                                    | ficiario<br>o que desea eli<br>erez<br>6 - CABA ARGEN<br>O BRASIL<br>NEIRO<br>IRRJO<br>O BRASIL SA<br>K USA                                                           | AYUDA<br>minar el Ben | eficiario se | cerrar ses  | ?<br>?   |          |              |
| ior<br>ras<br>mas<br>es                              | Baja d<br>Volver<br>Volver<br>Datos Ob<br>Nombre d<br>Beneficia<br>Cuenta<br>(agenda d<br>trn)<br>Domicilio<br>Datos Bal<br>Banco<br>Domicilio<br>Sucursal<br>Código<br>Swift<br>Datos Bal<br>Banco<br>Domicilio<br>Sucursal<br>Código<br>Swift                                                | le Benet<br>Está seguro<br>lei<br>MARTIN PI<br>lei 1234582<br>PERON 46<br>Carios<br>BANCO DI<br>RASUSS<br>BANCO DI<br>BANCO DI<br>BANCO DI<br>NEW YOR<br>BRASUSS                                                                                                    | Ficiario<br>o que desea eli<br>erez<br>6 - CABA ARGEN<br>O BRASIL<br>NEIRO<br>RRJO<br>O BRASIL SA<br>K USA<br>3                                                       | AYUDA<br>minar el Ben | eficiario se | cerrar ses  | 2<br>2   |          |              |
| rior<br>rras<br>rmas<br>ws<br>les                    | Baja d<br>Volver<br>Datos Ob<br>Nombre d<br>Beneficia<br>Cuenta<br>(agenda d<br>trn)<br>Domicilio<br>Datos Bat<br>Banco<br>Domicilio<br>Sucursal<br>Código<br>Swift<br>Banco<br>Domicilio<br>Sucursal<br>Código<br>Swift                                                                       | le Benet<br>Está segur<br>lei<br>MARTIN Pi<br>lei 1234582<br>PERON 46<br>BANCO D<br>BANCO D<br>BANCO D<br>BANCO D<br>BANCO D<br>NEW YOR<br>BRASUS3                                                                                                    | Ficiario<br>o que desea eli<br>erez<br>6 - CABA ARGEN<br>O BRASIL<br>NEIRO<br>RRJO<br>O BRASIL<br>SA<br>K USA<br>3                                                    | AYUDA<br>minar el Ben | eficiario se | cerrar ses  | 2<br>2   |          |              |
| kidada<br>s<br>rior<br>irras<br>irmas<br>ews<br>ales | Baja d<br>Volver<br>Datos Ob<br>Nombre c<br>Beneficia<br>Cuenta<br>(agenda c<br>trn)<br>Domicilio<br>Datos Bat<br>Banco<br>Domicilio<br>Sucursal<br>Código<br>Swift<br>Banco<br>Domicilio<br>Sucursal<br>Código<br>Swift                                                                       | le Benef<br>Está segura<br>lei MARTIN Pi<br>lei 1234582<br>PERON 48<br>BANCO DI JA<br>BANCO DI JA<br>BANCO DI JA<br>BANCO DI JA<br>BANCO DI JA<br>BANCO DI SAUSSI<br>BANCO DI TERMEN                                                                                                    | Ficiario<br>o que desea eli<br>erez<br>6 - CABA ARGEN<br>0 BRASIL<br>NERO<br>RRJO<br>0 BRASIL SA<br>K USA<br>3<br>diario                                              | AYUDA                 | eficiario se | cerrar ses  | 2<br>2   |          |              |
| lidada<br>s<br>rior<br>rras<br>irmas<br>tws<br>iles  | Baja d<br>Volver<br>Volver<br>Datos Ob<br>Nombre d<br>Beneficia<br>Cuenta<br>(agenda d<br>trn)<br>Domicilio<br>Datos Bal<br>Banco<br>Domicilio<br>Sucursal<br>Código<br>Swift<br>Datos Bal<br>Banco<br>Domicilio<br>Sucursal<br>Código<br>Swift<br>Datos Bal<br>Banco<br>Domicilio<br>Sucursal | Ie Benef<br>Está seguro<br>Igatorios<br>Iel MARTIN Pl<br>to<br>E 1234582<br>PERON 46<br>BANCO DI<br>RIO DE JA<br>BANCO DI<br>BANCO DI<br>BANCO DI<br>BANCO DI<br>BANCO DI<br>BANCO DI<br>BANCO DI<br>BANCO DI<br>BANCO DI<br>BANCO DI<br>BANCO DI<br>BANCO DI<br>BANCO DI<br>BANCO DI<br>BANCO DI<br>BANCO DI<br>BANCO DI                                                                                                    | Ficiario<br>o que desea eli<br>erez<br>6 - CABA ARGEN<br>0 BRASIL<br>NEIRO<br>RRJO<br>0 BRASIL SA<br>K USA<br>3<br>3                                                  | AYUDA                 | contacto     | cerrar ses  | 2<br>2   |          |              |
| idada<br>ior<br>rras<br>ws<br>es                     | Baja d<br>Volver<br>Volver<br>Datos Ob<br>Nombre d<br>Beneficia<br>Cuenta<br>(agenda d<br>trn)<br>Domicilio<br>Datos Bar<br>Banco<br>Domicilio<br>Sucursal<br>Código<br>Swift<br>Datos Bar<br>Banco<br>Domicilio<br>Sucursal                                                                   | Igatorios<br>Igatorios<br>Iel<br>MARTIN Pi<br>Iel 1234582<br>PERON 46<br>BANCO DI<br>RIO DE JA<br>BANCO DI<br>RO DE JA<br>BANCO DI<br>RASUSB<br>BANCO DI<br>NEW YOR<br>BRASUS3<br>ICO Interme                                                                                                    | Ficiario<br>o que desea eli<br>erez<br>6 - CABA ARGEN<br>0 BRASIL<br>NEIRO<br>0 BRASIL<br>NEIRO<br>0 BRASIL<br>SA<br>SONSAL<br>0 BRASIL<br>SA<br>X USA<br>3<br>diario | AYUDA<br>minar el Ben | contacto     | cerrar ses  | ?<br>?   |          |              |
| idada<br>ior<br>rras<br>ws<br>es                     | Baja d<br>Volver<br>Volver<br>Datos Ob<br>Nombre d<br>Beneficia<br>Cuenta<br>(agenda d<br>trin)<br>Domicilio<br>Datos Bal<br>Swift<br>Datos Bal<br>Banco<br>Domicilio<br>Sucursal<br>Código<br>Swift                                                                                           | In the second second se                                                                                                    | ficiario<br>o que desea eli<br>erez<br>6 - CABA ARGEN<br>0 BRASIL<br>NEIRO<br>RRJO<br>0 BRASIL SA<br>K USA<br>3<br><b>diario</b>                                      | AYUDA                 | contacto     | cerrar ses  | ?        |          |              |

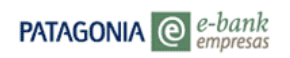

### BANCOPATAGONIA

AYUDA CONTACTO CERRAR SESIÓN

| Posición Consolidada<br>Transferencias       Agenda de Transferencias         Solicitudes       I registro ha sido eliminado exitosamente         Autorizaciones       I registro ha sido eliminado exitosamente         Cobros Cash       VOLVER         Pagos Cash       Datos Obligatorios         Comercio Exterior       Nombre del<br>Beneficiario         Divisas en Pizarras       Quenta<br>(agenda de 1234582         Esquemas de Firmas       Domicilio - BANCO DO BRASIL         Domicilio - Sucursal       Banco BANCO DO BRASIL         Domicilio - Sucursal       Banco BANCO DO BRASIL SA<br>Domicilio - Sucursal         Net Subaso       Banco Domicalio -<br>Sucursal         Código       BANCO DO BRASIL SA<br>Domicilio -<br>Sucursal         Domicilio -<br>Sucursal       Banco Domicalio -<br>Sucursal         Código       BANCO DO BRASIL SA<br>Domicilio -<br>Sucursal         Código       BASUS33                                                                                                    |                      |                                                     |                                                                                                    |  |  |  |  |
|----------------------------------------------------------------------------------------------------|----------------------|-----------------------------------------------------|----------------------------------------------------------------------------------------------------|--|--|--|--|
| Transferencias       Solicitudes         Solicitudes       Iregistro ha sido eliminado exitosamente         Autorizaciones       VOLVER         Pagos Cash       Pagos Cash         Pagos Cash       Datos Obligatorios         Comercio Exterior       Nombre del<br>Beneficiario         Divisas en Pizarras       Cuenta         (agenda de 1234582       trm)         Esquemas de Firmas       Domicilio - BANCO DO BRASIL         Domicilio - Sucursal       Banco BANCO DO BRASIL         Domicilio - Sucursal       Swift         Swift       BANCO DO BRASIL SA         Domicilio - Sucursal       Swift         Sucursal       Código         Banco       BANCO DO BRASIL SA         Domicilio - Sucursal       NeW YORK USA         Banco       BANCO DO BRASIL SA         Domicilio - Sucursal       NeW YORK USA         Banco       BANCO DO BRASIL SA         Domicilio - Sucursal       Swift         Swift       Brasusa                                                                                                    | Posición Consolidada | Agenda                                              | de Transferencias                                                                                                    |  |  |  |  |
| Solicitudes       VOLVER         Autorizaciones       VOLVER         Pagos Cash       Pagos Cash         Pagos Cash       Datos Obligatorios         Comercio Exterior       Nombre del<br>MARTIN PEREZ         Divisas en Pizarras       Gegenda de 1234582         Equemas de Firmas       cuenta         Patagonia e-news       Domicilio - PERON 466 - CABA ARGENTNA         Datos Bancarios       Banco BANCO DO BRASIL         Domicilio - Sucursal       Código         Swift       Banco Corresponsal         Banco       BANCO DO BRASIL SA         Domicilio - Sucursal       NEW YORK USA         Swift       BRASUS33                                                                                                    | Transferencias       | 10                                                  | and the second second |  |  |  |  |
| Autorizaciones Cobros Cash Pagos Cash Plan Sueldos Comercio Exterior Divisas en Pizarras Mensajes Esquemas de Firmas Patagonia e-news Claves Personales Banco Claves Personales Banco Corresponsal Banco Sucursal Código Swift Banco Domicilio - Sucursal Código Swift Banco Domicilio - Sucursal Código Swift Banco Domicilio - Sucursal Código Swift Banco Domicilio - Sucursal Código Swift Banco Domicilio - Sucursal Código Swift Banco Domicilio - Sucursal Código Swift Banco Domicilio - Sucursal Código Swift Banco Domicilio - Sucursal Código Swift Banco Domicilio - Sucursal Código Swift Banco Banco Domicilio - Sucursal Código Swift Banco Domicilio - Sucursal Código Swift Banco Banco B                      | Solicitudes          | V El re                                             | egistro na sido eliminado exitosamente                                                                                                    |  |  |  |  |
| Cobros Cash       VOLVER         Pagos Cash       Plan Sueldos         Plan Sueldos       Datos Obligatorios         Comercio Exterior       Nombre del MARTIN PEREZ         Divisas en Pizarras       Beneficiano         Mensajes       (agenda de 1234582         Esquemas de Firmas       Domicilio         Patagonia e-news       Datos Bancarios         Claves Personales       Banco         Banco       BANCO DO BRASIL         Domicilio - Sucursal       Código         Swift       BANSUSBRRJO         Datos Banco       Corresponsal         Banco       BANCO DO BRASIL SA         Domicilio - Sucursal       Código         Swift       BANCO DO BRASIL SA         Domicilio - Sucursal       Sucursal         Código       BANSUSBRRJO         Datos Banco Intermediario       BANSUS33                                                                                                    | Autorizaciones       |                                                     | 1                                                                                                    |  |  |  |  |
| Pagos Cash         Plan Sueldos       Datos Obligatorios         Comercio Exterior       Nombre del MARTIN PEREZ         Divisas en Pizarras       Guenta         Mensajes       (agenda de 1234582         Esquemas de Firmas       Domicilio PERON 466 - CABA ARGENTNA         Patagonia e-news       Datos Bancarios         Claves Personales       Banco         Banco       BANCO DO BRASIL         Domicilio - Sucursal       Código         Banco       BANCO DO BRASIL         Domicilio - Sucursal       Código         Banco       BANCO DO BRASIL SA         Domicilio - Sucursal       Sucursal         Código       BANCO DO BRASIL SA         Domicilio - Sucursal       Swift         Banco       BANCO DO BRASIL SA         Domicilio - Sucursal       Código         Swift       BRASUS33                                                                                                    | Cobros Cash          | VOLVER                                              |                                                                                                    |  |  |  |  |
| Plan Sueldos Datos Obligatorios Comercio Exterior Nombre del Beneficiario Cuenta Mensajes (agenda de 1234582 Esquemas de Firmas Domicilio PERON 466 - CABA ARGENTNA Patagonia e-news Claves Personales Banco BANCO DO BRASIL Domicilio - RIO DE JANEIRO Sucursal Código BRASUSBRRJO Datos Banco Corresponsal Banco Do BRASIL SA Domicilio - Sucursal Código BRASUS33 Wift Banco Intermediario Banco Domicilio - Sucursal Código Swift Banco Intermediario Banco Domicilio - Sucursal Código Swift Banco Banco Intermediario Banco Domicilio - Sucursal Código Swift Banco Datos Banco Domicilio - Sucursal Código Swift Banco Datos Banco Domicilio - Sucursal Código Swift Banco Datos Banco Domicilio - Sucursal Código Swift Banco Domicilio - Sucursal Código Swift Banco Domicilio - Sucursa Codigo Swift Banco Domicilio - Sucur                      | Pagos Cash           |                                                     | •                                                                                                    |  |  |  |  |
| Comercio Exterior Nombre del MARTIN PEREZ<br>Beneficiario MARTIN PEREZ<br>Cuenta<br>(agenda de 1234582<br>tru)<br>Patagonia e-news<br>Claves Personales Datos Bancarios<br>Banco BANCO DO BRASIL<br>Domicilio - RIO DE JANEIRO<br>Sucursal<br>Código Swift BASUSBRRJO<br>Datos Banco Corresponsal<br>Banco DANCO DO BRASIL SA<br>Domicilio - Sucursal<br>Código Swift BASUS33<br>Swift BASUS33                                                                                                    | Plan Sueldos         | Datos Oblig                                         | atorios                                                                                                    |  |  |  |  |
| Divisas en Pizarras<br>Mensajes<br>Esquemas de Firmas<br>Patagonia e-news<br>Claves Personales<br>Claves Personales<br>Datos Banco<br>Sucursal<br>Código<br>Swift<br>Datos Banco Corresponsal<br>Banco<br>Datos Banco Corresponsal<br>Banco<br>Sucursal<br>Código<br>Swift<br>Datos Banco Intermediario<br>Banco<br>Sucursal<br>Código<br>Swift<br>Datos Banco Intermediario<br>Banco<br>Sucursal<br>Código<br>Swift                                                                                                    | Comercio Exterior    | Nombre del                                          | MARTIN PEREZ                                                                                                    |  |  |  |  |
| Mensajes       (agenda de 1234582         Esquemas de Firmas       Domicilio         Patagonia e-news       Domicilio         Claves Personales       Banco         Banco       BANCO DO BRASIL         Domicilio       RIO DE JANEIRO         Sucursal       Código         Swift       BANCO DO BRASIL SA         Domicilio -       Sucursal         Código       BANCO DO BRASIL SA         Domicilio -       Sucursal         Código       BRASUSBRJO         Swift       BANCO DO BRASIL SA         Domicilio -       Sucursal         Código       BRASUS33         Datos Banco Intermediario       Banco         Banco       Sucursal         Código       Swift                                                                                                    | Divisas en Pizarras  | Cuenta                                              |                                                                                                    |  |  |  |  |
| Esquemas de Firmas Patagonia e-news Claves Personales Banco Banco Banco Banco Banco Banco Banco Código Swift Banco Corresponsal Banco Datos Banco Domicilio Banco Datos Banco Domicilio Banco Datos Banco Datos Banco Domicilio Banco Domicilio Banco Domicilio Banco Domicilio Banco Domicilio Banco Domicilio Banco Domicilio Banco Domicilio Banco Domicilio Banco Domicilio Banco Banc                      | Mensajes             | (agenda de                                          | 1234582                                                                                                    |  |  |  |  |
| Patagonia e-news Claves Personales Banco Banco BANCO DO BRASIL Domicilio RIO DE JANEIRO Sucursal Código Swift Banco DANCO DO BRASIL SA Domicilio Sucursal Código BRASUS33 Datos Banco Intermediario Banco Domicilio Sucursal Código Swift BRASUS33 Swift BRASUS33 Swift BRASUS3 Swift BRASUS3 SWIFT BRASUS3 SWIFT BRASUS3 SWIFT BRAS                      | Esquemas de Firmas   | trn)                                                |                                                                                                    |  |  |  |  |
| Claves Personales Banco BANCO DO BRASIL Domicilio - Sucursal Código BANCO DO BRASIL Domicilio - Sucursal Código BANCO DO BRASIL SA Domicilio - Sucursal Código BRASUS33 Datos Banco Intermediario Banco Banco Sucursal Código Swift BRASUS33 Datos Banco Intermediario Banco Sucursal Código Swift BRASUS3 Swift BRASUS3 SWIFT SWIFT SWI                      | Patagonia e-news     | Domicilio<br>Datos Banca                            | PERON 400 - CADA ARGENTNA                                                                                                    |  |  |  |  |
| Domicilio -<br>Sucursal<br>Código<br>Swift<br>Banco BANCO DO BRASIL SA<br>Domicilio -<br>Sucursal<br>Código<br>Swift<br>Datos Banco Intermediario<br>Banco<br>Domicilio -<br>Sucursal<br>Código<br>Swift                                                                                                    | Claves Personales    | Banco                                               | BANCO DO BRASIL                                                                                                    |  |  |  |  |
| Código<br>Swift Banco Corresponsal Banco O BRASIL SA Domicilio - Sucursal Código BASUS33 Datos Banco Intermediario Banco Domicilio - Sucursal Código Swift Banco Domicilio - Sucursal Código Swift Banco Domicilio - Sucursal Código Swift Banco Domicilio - Sucursal Código Swift Banco Banco Ban                    |                      | Domicilio -<br>Sucursal                             | RIO DE JANEIRO                                                                                                    |  |  |  |  |
| Datos Banco Corresponsal         Banco       BANCO DO BRASIL SA         Domicilio -       NEW YORK USA         Swirt       BRASUS33         Datos Banco Intermediario       Banco         Banco       Domicilio -         Sucursal       Código         Sucursal       Código         Sucursal       Código         Sucursal       Sucursal         Código       Swift                                                                                                    |                      | Código<br>Swift                                     | BRASUSBRRJO                                                                                                    |  |  |  |  |
| Banco BANCO DO BRASIL SA<br>Domicilio -<br>Sucursal<br>Código Swift BRASUS33<br>Datos Banco Intermediario<br>Banco Domicilio -<br>Sucursal<br>Código Swift Suite State Stat |                      | Datos Banco                                         | o Corresponsal                                                                                                    |  |  |  |  |
| Domicilio -     NEW YORK USA       Sucursal     Código       Banco     Banco       Domicilio -     Sucursal       Código     Swift                                                                                                    |                      | Banco<br>Domicilio -<br>Sucursal                    | BANCO DO BRASIL SA                                                                                                    |  |  |  |  |
| BRASUS33<br>Datos Banco Intermediario<br>Banco<br>Domicilio -<br>Sucursal<br>Código<br>Swift                                                                                                    |                      |                                                     | NEW YORK USA                                                                                                    |  |  |  |  |
| Datos Banco Intermediario<br>Banco<br>Domicilio -<br>Sucursal<br>Código<br>Swift                                                                                                    |                      | Swift                                               | BRASUS33                                                                                                    |  |  |  |  |
| Banco<br>Domicilio -<br>Sucursal<br>Código<br>Swift                                                                                                    |                      | Datos Banco Intermediario                           |                                                                                                    |  |  |  |  |
| Switt                                                                                                    |                      | Banco<br>Domicilio -<br>Sucursal<br>Código<br>Swift |                                                                                                    |  |  |  |  |